# CDO内のFMTを使用したcdFMCへのFDMの移行

| 闪谷                 |  |  |
|--------------------|--|--|
| <u>はじめに</u>        |  |  |
| <u>前提条件</u>        |  |  |
| <u>要件</u>          |  |  |
| <u>使用するコンポーネント</u> |  |  |
| <u>背景説明</u>        |  |  |
| <u>設定</u>          |  |  |
| <u>確認</u>          |  |  |

## はじめに

このドキュメントでは、CDOのFirepower移行ツール(FMT)を使用して、Firepower Device Manager(FDM)をクラウド配信FMC(cdFMC)に移行する方法について説明します。

## 前提条件

要件

- ・ Firepowerデバイスマネージャ(FDM)7.2+
- ・ クラウド提供のファイアウォール管理センター(cdFMC)
- CDOに含まれるFirepower Migration Tool(FMT)

### 使用するコンポーネント

このドキュメントは、前述の要件に基づいて作成されました。

- ・ バージョン7.4.1上のFirePOWERデバイスマネージャ(FDM)
- クラウド提供のファイアウォール管理センター(cdFMC)
- クラウド防衛オーケストレータ(CDO)

このドキュメントの情報は、特定のラボ環境にあるデバイスに基づいて作成されました。このド キュメントで使用するすべてのデバイスは、クリアな(デフォルト)設定で作業を開始していま す。本稼働中のネットワークでは、各コマンドによって起こる可能性がある影響を十分確認して ください。

### 背景説明

CDO管理者ユーザは、デバイスがバージョン7.2以降である場合に、そのデバイスをcdFMCに移 行できます。このドキュメントで説明する移行では、cdFMCはすでにCDOテナントで有効になっ ています。

### 設定

1.-FDMでシスコクラウドサービスを有効にする

移行を開始するには、保留中の導入がないFDMデバイスを使用して、クラウドサービスに登録す る必要があります。Cloud Servicesに登録するには、System Settings > See More > Cloud Servicesの順に移動します。

Cloud Servicesセクションで、デバイスが登録されていないことがわかりました。したがって、 タイプSecurity/CDO Accountで登録を行う必要があります。登録キーを設定してから登録する必 要があります。

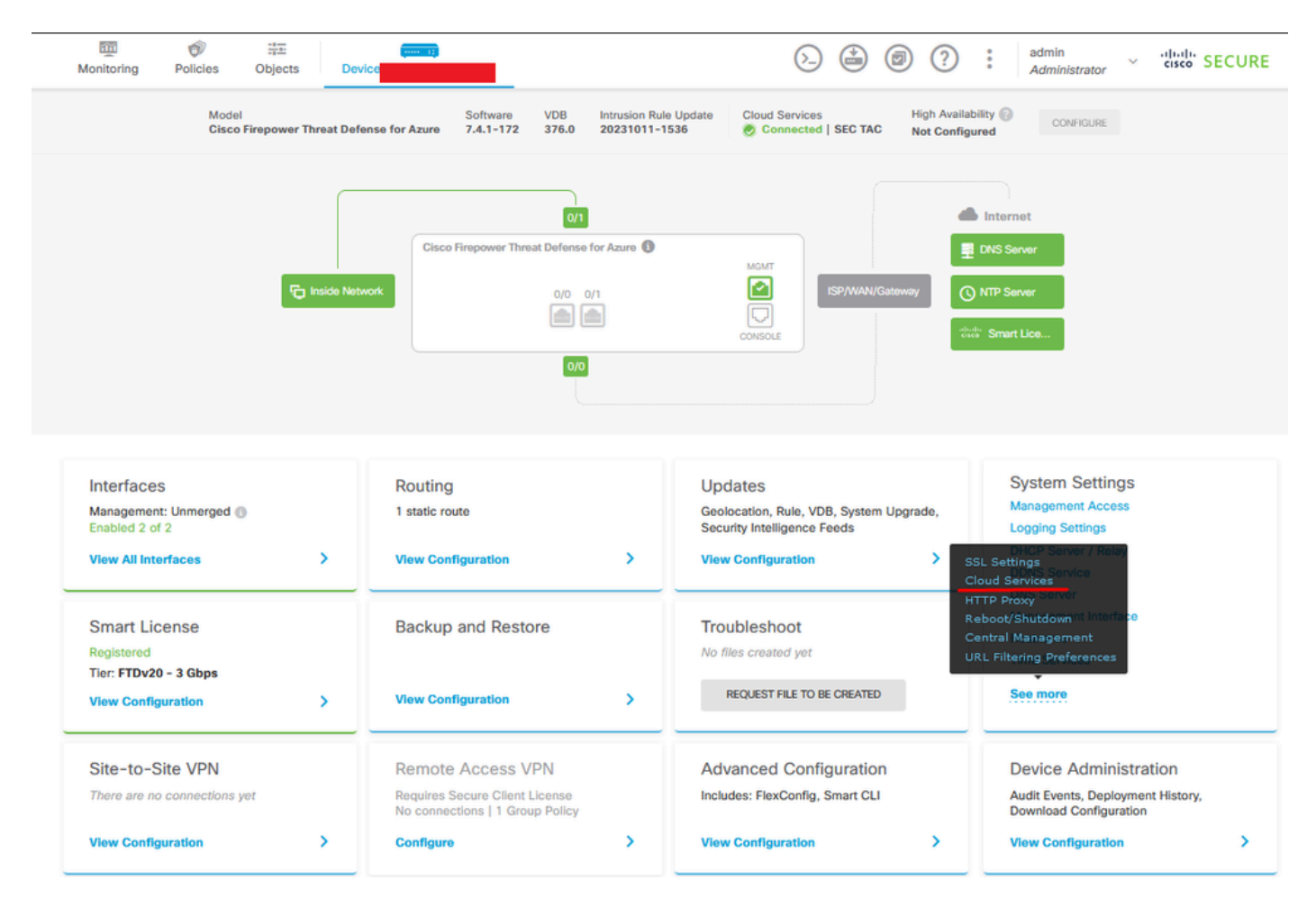

Registration Cloudサービス

クラウドサービスを介して、が登録されていないことが示されます。CDOアカウント登録タイプ を選択し、CDOから登録キーを入力します。

| Firewall Device Manager                                                                                                    | 國 砂 詳正<br>Monitoring Policies Objects Device                                                                                                    | (b) (c) (c) (c) (c) (c) (c) (c) (c) (c) (c |
|----------------------------------------------------------------------------------------------------|----------------------------------------------------------------------------------------------------|--------------------------------------------|
| Firowall Device Manager  System Settings  Management Access Logging Settings DHCP DDNS Service DNS Service Management Interface Hostname Time Services SSL Settings | Monitoring     Policies     Objects     Device <b>Device Summary Cloud Services</b> Diverse     Diverse   With Begistered       Not can register the device with the Clisco cloud to use additional cloud-based services. If you want to use Clisco Defense Orchestrator (CDO) for management or want to remain in evaluation mode, then register with the cloud user register with the Clisco Device Service Ser | Administrator                              |
|                                                                                                    | US Region V                                                                                                    |                                            |
| HTTP Proxy                                                                                                    |                                                                                                    |                                            |
| Reboot/Shutdown                                                                                                    | Registration Key Enter Registration Key                                                                                                    |                                            |
| Cloud Services                                                                                                    | Service Enrollment                                                                                                    |                                            |
| Central Management                                                                                                    | Cisco Defense Orchestrator<br>Cisco Defense Orchestrator is a cloud-based management tool used for managing network                                                                                                    |                                            |
| Traffic Settings                                                                                                    | devices. Select this option if you want to register the device in your Cisco Defense Orchestrator<br>account.                                                                                                    |                                            |
| URL Filtering Preferences                                                                                                    | Enable Cisco Defense Orchestrator      Cisco Success Network      Cisco Success Network enablement provides usage information and statistics to Cisco which are essential for Cisco to provide technical support. This information also allows Cisco to bimprove the product and to make you aware of unused available features so that you can maximize the value of the product in your network.      Check out the Semple Data that will be sent to Cisco. See more      Profit Cisco Success Network      Med help?(2)                                                                                                    |                                            |

```
クラウドサービスへの登録
```

登録キーはCDO内にあります。CDOに移動し、Inventory > Add symbolに移動します。

メニューが表示され、使用しているデバイスのタイプを選択できます。FTDオプションを選択し ます。FDMオプションを使用可能にする必要があります。使用可能にしない場合、対応する移行 は実行できません。登録のタイプは、登録キーの使用を使用します。このオプションでは、登録 キーがステップ3に表示されます。このキーをコピーしてFDMに貼り付ける必要があります。

| discle Defense Orchestrator          | Inventory                                                                 | Q Search                  | <mark>७ २</mark> न- <b>८०</b> - <b>±1</b> ७ | •       |
|--------------------------------------|---------------------------------------------------------------------------|---------------------------|---------------------------------------------|---------|
| Hide Menu                            | T Devices Templates Q Search by Device Name, IP Address, or Serial Number | Displaying 8 of 8 results |                                             | C (8) + |
| Dashboard     Multicloud     Defense | All ASA FTD                                                               |                           |                                             |         |
| inventory                            | Name ¢                                                                    | Configuration Status 🗢    | Connectivity \$                             |         |

オンボードFDM、オプションの追加

[Select a Device or Service Type] (デバイスまたはサービスタイプの選択)メニューが表示され ます。

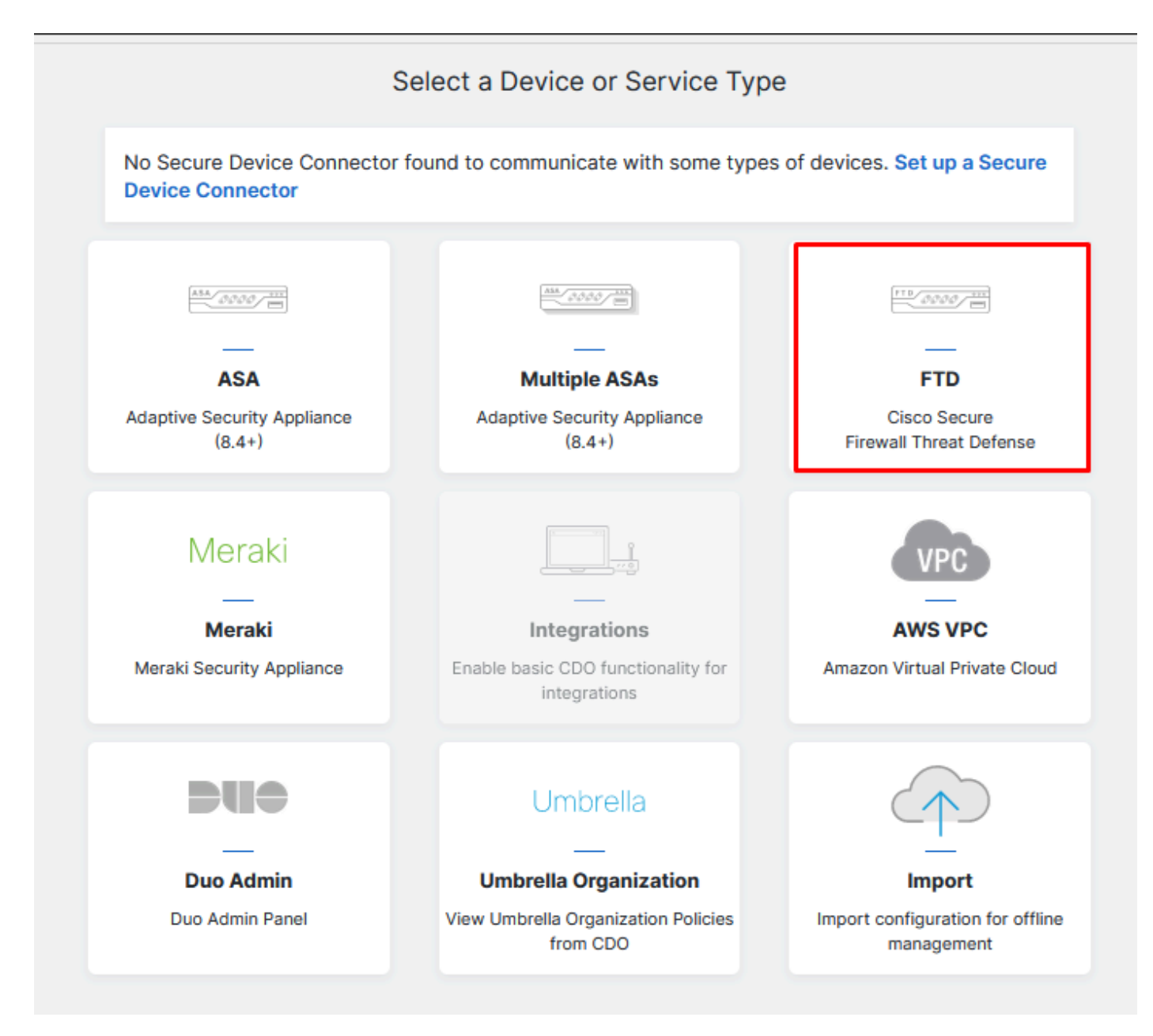

#### デバイスまたはサービスタイプの選択

### このドキュメントでは、「Select Registration Key」が選択されています。

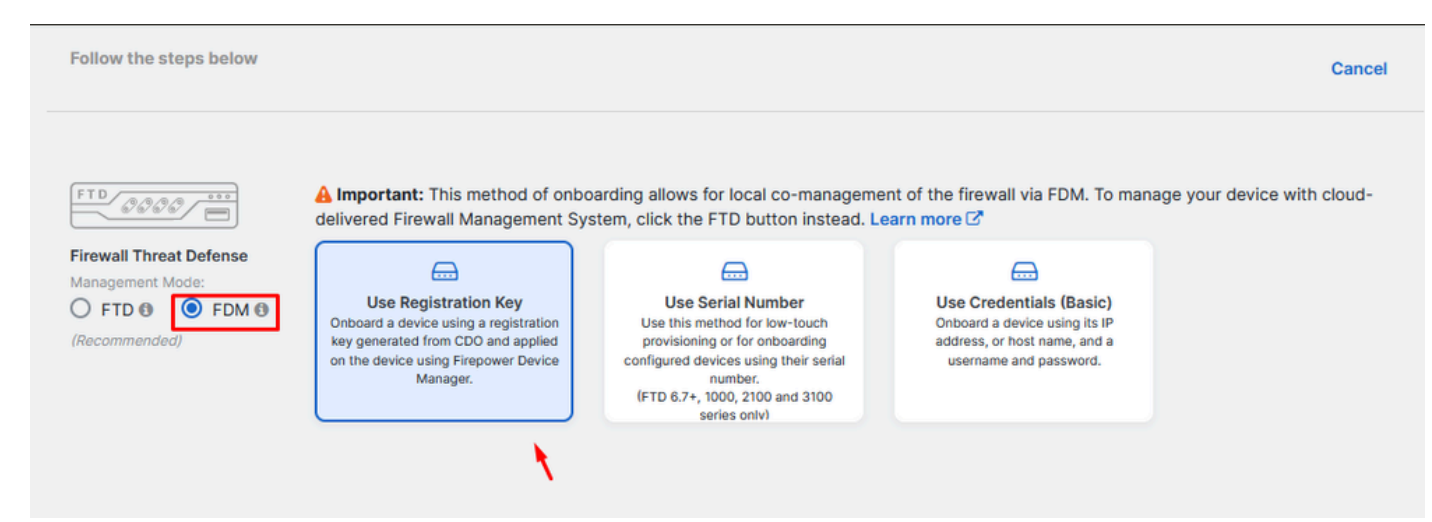

### ここでは、前の手順で必要な登録キーが示されています。

| FTD 0000 FDM (Recommended) | ▲ Important: This method of onboarding allows for local co-management of the firewall via FDM. To manage your device with cloud-<br>delivered Firewall Management System, click the FTD button instead. Learn more<br>Use Registration Key<br>Onboard a device using a registration<br>key generated from CDO and applied<br>on the device using Firepower Device<br>Manager. (FTD 6.7+, 1000, 2100 and 3100<br>series only) |  |
|----------------------------|----------------------------------------------------------------------------------------------------|--|
| 1 Device Name              |                                                                                                    |  |
| 2 Database Updates         | Enabled                                                                                                    |  |
| 3 Create Registration Key  | 7a53c                                                                                                    |  |
| 4 Smart License            | (Skipped)                                                                                                    |  |
| 5 Done                     | Your device is now onboarding. This may take a long time to finish. You can check the status of the device on the Devices and Services page. Add Labels Add label groups and labels Go to Inventory                                                                                                    |  |

登録プロセス

登録キーを取得したら、それをコピーしてFDMに貼り付け、登録をクリックします。クラウドサ ービス内にFDMを登録すると、図に示すようにEnabledと表示されます。

デバイスが起動して実行されるとデバイスが登録されるため、スマートライセンスはスキップされました。

| Monitoring                                                                                                    | Policies                                                                                                  | Objects                                                                                                    | Device: joroa-fdm-tech                                                                                                    |
|----------------------------------------------------------------------------------------------------|----------------------------------------------------------------------------------------------------|----------------------------------------------------------------------------------------------------|----------------------------------------------------------------------------------------------------|
| Device Summary<br>Cloud Serv                                                                                                    | /ices                                                                                                    |                                                                                                    |                                                                                                    |
|                                                                                                    |                                                                                                    |                                                                                                    |                                                                                                    |
| You can register to<br>use Cisco Defense<br>register with the of<br>auto-enroll with C<br>want to use Secur<br>configure Smart L<br>register with the o | ne device w<br>e Orchestra<br>cloud using<br>CDO or a Se<br>re Firewall o<br>.icensing, w<br>cloud, you c | vith the Cisco clo<br>ator (CDO) for m<br>your CDO or oth<br>cure Firewall Ma<br>device manager<br>which automatica<br>can enable or dis | anagement or want to remain in evaluation mode, then<br>her security account registration key. You can alternatively<br>anagement Center using the device serial number. If you<br>for management and are ready to license the device, then<br>lly registers the device with the Cisco cloud. After you<br>able features as needed. |
| Enrollment Type                                                                                                    | _                                                                                                    |                                                                                                    |                                                                                                    |
| Security/CDO A                                                                                                    | Account                                                                                                   | Smart Licensing                                                                                                    | 3                                                                                                    |
| Region<br>US Region                                                                                                    |                                                                                                    |                                                                                                    | ~ 🕚                                                                                                    |
| Registration Key<br>7a53c2                                                                                                    |                                                                                                    |                                                                                                    |                                                                                                    |
| Service Enrol                                                                                                    | Iment                                                                                                    |                                                                                                    |                                                                                                    |
| Cisco Def                                                                                                    | ense Orc                                                                                                  | hestrator                                                                                                    |                                                                                                    |
| Cisco Defens<br>devices. Sele<br>account.                                                                                                    | se Orchestra<br>act this option                                                                           | ator is a cloud-b<br>on if you want to                                                                                                   | pased management tool used for managing network<br>o register the device in your Cisco Defense Orchestrator                                                                                                    |
| 🔽 Enable C                                                                                                    | Cisco Defen                                                                                               | se Orchestrator                                                                                                    |                                                                                                    |
| Cisco Suc                                                                                                    | cess Net                                                                                                  | work                                                                                                    |                                                                                                    |
| Cisco Succes<br>essential for<br>product and<br>of the produc                                                                                           | ss Network<br>Cisco to pro<br>to make you<br>ct in your ne                                                | enablement pro<br>ovide technical s<br>u aware of unuso<br>atwork.                                                                       | vides usage information and statistics to Cisco which are<br>support. This information also allows Cisco to improve the<br>ed available features so that you can maximize the value                                                                                                    |
| Check out the                                                                                                    | e Sample D                                                                                                | ata that will be s                                                                                                    | sent to Cisco. See more 💙                                                                                                    |
| 🚦 🔽 Enroll Ci                                                                                                    | sco Succes                                                                                                | s Network                                                                                                    |                                                                                                    |
|                                                                                                    |                                                                                                    |                                                                                                    |                                                                                                    |

FDM登録

FDMを登録すると、テナント、接続されているクラウドサービス、および登録済みのクラウドサ ービスが表示されます。

| Monitoring Policies Objects Device:                                                                                                    | () (in the second second secon |
|----------------------------------------------------------------------------------------------------|----------------------------------------------------------------------------------------------------|
| Device Summary         Cloud Services         Connected         Registered         Enrollment Type: Security/CDO Account         Tenancy:         Region: US Region                                                                                                    | ¢ ~                                                                                                    |
| Cisco Defense Orchestrator DISABLE                                                                                                    | Cisco Success Network Cisco Success Network enablement provides usage information and statistics to Cisco which                                                                                                    |
| Clock Place with the transformed equation of the device and re-on-board using the registration key method with the "Security/CDO account" option.  Cisco Defense Orchestrator (2 allows you to configure multiple devices of different types from a cloud-based configuration portal, allowing deployment across your network.                                                                                                    | are essential for Cisco to provide technical support. This information also allows Cisco to<br>improve the product and to make you aware of unused available features so that you can<br>maximize the value of the product in your network. Check out the <u>Sample Data</u> that will be sent<br>to Cisco.                                                                                                    |
| Send Events to the Cisco Cloud ENABLE                                                                                                    |                                                                                                    |
| You can send events to the Cisco cloud server, From there, various Cisco cloud services can<br>access the events. You can then use these cloud applications, such as<br>Cisco SecureX threat response (2, to analyze the events and to evaluate threats that the device<br>might have encountered. When you enable this service, this device will send high priority<br>intrusion, file, malware events and all connection events to the Cisco cloud. |                                                                                                    |

FDM登録の完了

CDO内のインベントリメニューでは、FDMはオンボーディングおよび同期のプロセスにあります。この同期の進捗状況とフローは、「ワークフロー」セクションで確認できます。

このプロセスが完了すると、「Synced and Online」と表示されます。

| "dudi:<br>cisco Defense Orchestrator | Inventory | у                        |                                    |        |                      | Q Search                  | <mark>ଓ</mark> ⊳7• | ۰ 🗅 ¢               | ⇔1                                  | ۰.                                           |
|--------------------------------------|-----------|--------------------------|------------------------------------|--------|----------------------|---------------------------|--------------------|---------------------|-------------------------------------|----------------------------------------------|
| Hide Menu                            | T Device  | Templates Q Search by D  | Device Name, IP Address, or Serial | Number |                      | Displaying 9 of 9 results | C 🖲 🕇              | > Fom               |                                     | 2                                            |
| Multicloud                           | All ASA   | FTD                      |                                    |        |                      |                           |                    | Device              | Details                             |                                              |
| Defense                              | • •       | iame 0                   |                                    | Co     | nfiguration Status 🌣 | Connectivity \$           |                    | Mod                 | el                                  | Cisco Firepower Threat Defense for<br>Azure  |
| Configuration                        | 0         | LSA                      |                                    |        |                      | A Unreachable             |                    | Vers                | ion<br>sarding<br>sod               | 7.4.1-172<br>Registration Key                |
| Objects                              | 0         | DM                       |                                    |        |                      | Serial Number Mismatch    |                    | Sno                 | t Version                           | 3.1.53.100-56                                |
| son VPN                              | 0         | TD                       |                                    | Ø      | Not Synced           | Pending Setup             |                    | Syn<br>coo<br>in ar | cing<br>is communicat<br>noment.    | ing with your device. Please check back      |
| √r Analytics →                       | 0         | TD                       |                                    |        |                      | Pending Setup             |                    | Device              | Actions                             |                                              |
| (Change Log                          | 0         | TD                       |                                    |        |                      | Pending Setup             |                    | φ<br>               | PI Tool<br>/orkflows<br>lanage Back | ups                                          |
| Tools & Services                     | •         | fdm <mark>.</mark><br>DM |                                    | 3      | Syncing              | Online                    |                    | B R                 | emove                               |                                              |
| tig setungs                          | 0         | TD                       |                                    |        |                      | Online                    |                    |                     | otes                                |                                              |
|                                      | 0         | TD                       |                                    |        |                      | Online                    |                    | 11 E                | xecutive Rep                        | port                                         |
|                                      | 0         | TD                       |                                    | ø      | Not Synced           | A Unreachable             |                    | 止 Cor<br>Che        | flict Detecti<br>ck every:          | on Disabled •<br>Tenant default (24 hours) • |
|                                      |           |                          |                                    |        |                      |                           |                    | Label               | Groups and L                        | abels                                        |
|                                      |           |                          |                                    |        |                      |                           |                    | Add L               | abels O                             |                                              |

CDOインベントリFDMオンボーディング

デバイスが同期されると、「Online」および「Synced」と表示されます。

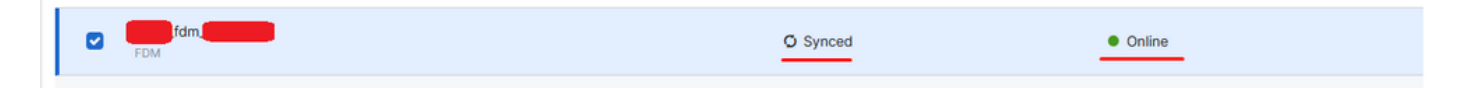

FDMがCDOに正常にオンボーディングされたら、FDMからログアウトする必要があります。 FDMからログアウトした後、CDO内でTools & Services > Migration > Firewall Migration Toolの順 に移動します。

| % Tools & Services |   | Tools & Services               | Migrations              |
|--------------------|---|--------------------------------|-------------------------|
| {ŷ} Settings       | > | Ø Dynamic Attributes Connector | Firewall Migration Tool |
|                    |   | ⇒ Secure Connectors            | 會 ASA to FDM Migration  |
|                    |   | 🖨 Firewall Management Center   | 备 Migrate FTD to cdFMC  |
|                    |   | ASA Templates                  |                         |
|                    |   |                                |                         |

Addシンボルをクリックすると、名前がランダムに表示されます。これは、移行プロセスを開始 するには名前を変更する必要があることを示します。

| •    | Q Search for a migration by name |              | Displaying 0 of 0 results                               |                                           |         | 10 |
|------|----------------------------------|--------------|---------------------------------------------------------|-------------------------------------------|---------|----|
| Name | 1 Data                           | . 0          | reated Date (p                                          | Deprovisioning Data 8                     | Actions | /  |
|      |                                  | No migration | a found. Begin migrating ASA, FDM, Checkpoint, Fortinet | , or Palo Alto Networks firewalls to FTD. |         |    |
|      |                                  |              |                                                         |                                           |         |    |

名前を変更したら、Launchをクリックして移行を開始します。

|                                                                                                    | U Sei                     |
|----------------------------------------------------------------------------------------------------|---------------------------|
| Initialize Migration                                                                                                    | ×                         |
| To initialize the migration process, name this migration and click OK.<br>notify you when the migration tool is ready for use. When ready, sele<br>migration and launch the tool. | CDO will<br>ct this named |
| Name *                                                                                                    |                           |
| .fdm_migration                                                                                                    |                           |
| This is an auto-generated name. You can change it if you wish.                                                                                                    |                           |
| Ca                                                                                                    | ancel OK                  |
|                                                                                                    |                           |

移行の初期化

Launchをクリックして、移行の設定を開始します。

| Firewall Migration Tool          |                                      |                           | Q Search              | <mark>ଓ</mark> 🎝 - | ¢ <b>0</b> - ⇔1 | <b>?</b> - | •     |
|----------------------------------|--------------------------------------|---------------------------|-----------------------|--------------------|-----------------|------------|-------|
| Q Search for a migration by name |                                      | Displaying 1 of 1 results |                       |                    |                 |            | i C + |
| Name 0                           | Status                               | Created Date ©            | Deprovisioning Date © |                    | Actions         |            |       |
| fdm_migration                    | <ul> <li>Ready to Migrate</li> </ul> | Jun 12, 2024              | Jun 19, 2024          |                    | C 🔒 Launct      |            |       |
|                                  |                                      |                           |                       |                    |                 |            |       |
|                                  |                                      |                           |                       |                    |                 |            |       |

移行の開始プロセス

Launchをクリックすると、移行プロセスのためのウィンドウが開き、オプションのCisco Secure Firewall Device Manager(7.2+)が選択されます。前述したように、このオプションはバージョン 7.2から有効になっています。

# Firewall Migration Tool (Version 6.0.1)

# Select Source Configuration ()

| Source Firewall Vendor                      |   |
|---------------------------------------------|---|
| Select Source                               | ^ |
| Cisco ASA (8.4+)                            |   |
| Cisco Secure Firewall Device Manager (7.2+) |   |
| Check Point (r75-r77)                       |   |
| Check Point (r80-r81)                       |   |
| Fortinet (5.0+)                             |   |
| Palo Alto Networks (8.0+)                   |   |

FMTソース設定の選択

選択すると、3つの異なる移行オプションが表示されます。共有設定のみ、デバイスと共有設定を 含む、デバイスと共有設定を含む、FTDの新しいハードウェアへの移行オプションです。

この例では、2番目のオプションであるMigrate Firepower Device Manager(Includes Device & Shared Configuration)が実行されます。

| ) C | lick on text below to get additional details on each of the migration options                                                                                                  |        |
|-----|----------------------------------------------------------------------------------------------------|--------|
|     | Migrate Firepower Device Manager (Shared Configurations Only)                                                                                                    | >      |
| );  | Migrate Firepower Device Manager (Includes Device & Shared Configurations)                                                                                                    | $\sim$ |
|     | <ul> <li>This option migrates both device and shared configuration. Same FTD is moved from FDM managed to FMC managed.</li> </ul>                                              |        |
|     | <ul> <li>The migration process is to be done over a scheduled downtime or maintenance window. There is<br/>device downtime involved in this migration process.</li> </ul>      |        |
|     | <ul> <li>Ensure connectivity between FDM device and FMC to move the device from FDM to FMC using FDM.</li> </ul>                                                               |        |
|     | User should provide FDM credentials to fetch details.                                                                                                    |        |
|     | <ul> <li>FDM Devices enrolled with the cloud management will lose access upon registration with FMC</li> </ul>                                                                 |        |
|     | <ul> <li>Ensure out-of-band access to FTD device is available, to access the device in case of accessibility issues<br/>during migration.</li> </ul>                           |        |
|     | • It is highly recommended that a backup (export) of the FDM configuration is performed to restore the original state of the firewall managed by FDM if required.              |        |
|     | <ul> <li>If the FTD devices are in a failover pair, failover needs to be disabled (break HA) before proceeding with<br/>moving manager from FDM to FMC.</li> </ul>             |        |
|     | <ul> <li>FDM with Universal PLR cannot be moved from FDM to FMC.</li> </ul>                                                                                                    |        |
|     | • FDM with flexConfig objects or flexconfig polcies cannot be moved from FDM to FMC. The flexconfig objects and policies must be completely removed from FDM before migration. |        |
|     | FMC should be registered to Smart Licensing Server.                                                                                                    |        |

移行オプション

移行方法を選択したら、表示されたリストからデバイスを選択します。

| Live Connect to FDM                                                                                                    |  |  |  |  |  |  |  |  |  |
|----------------------------------------------------------------------------------------------------|--|--|--|--|--|--|--|--|--|
| Select any FDM device onboarded on CDO from the below dropdown.                                                                 |  |  |  |  |  |  |  |  |  |
| <ul> <li>Only devices with online connectivity and synced status will be<br/>displayed in the dropdown.</li> </ul>              |  |  |  |  |  |  |  |  |  |
| Click on change device status button to update the FDM device status<br>from In-Use to Available.     Select EDM Managed Device |  |  |  |  |  |  |  |  |  |
| Select FDM Managed Device                                                                                                    |  |  |  |  |  |  |  |  |  |
| fdm_fdm_fdm_fdm_fdm_fdm_fdm_fdm_fdm_fdm_                                                                                        |  |  |  |  |  |  |  |  |  |
| Connect                                                                                                    |  |  |  |  |  |  |  |  |  |

FDMデバイスの選択

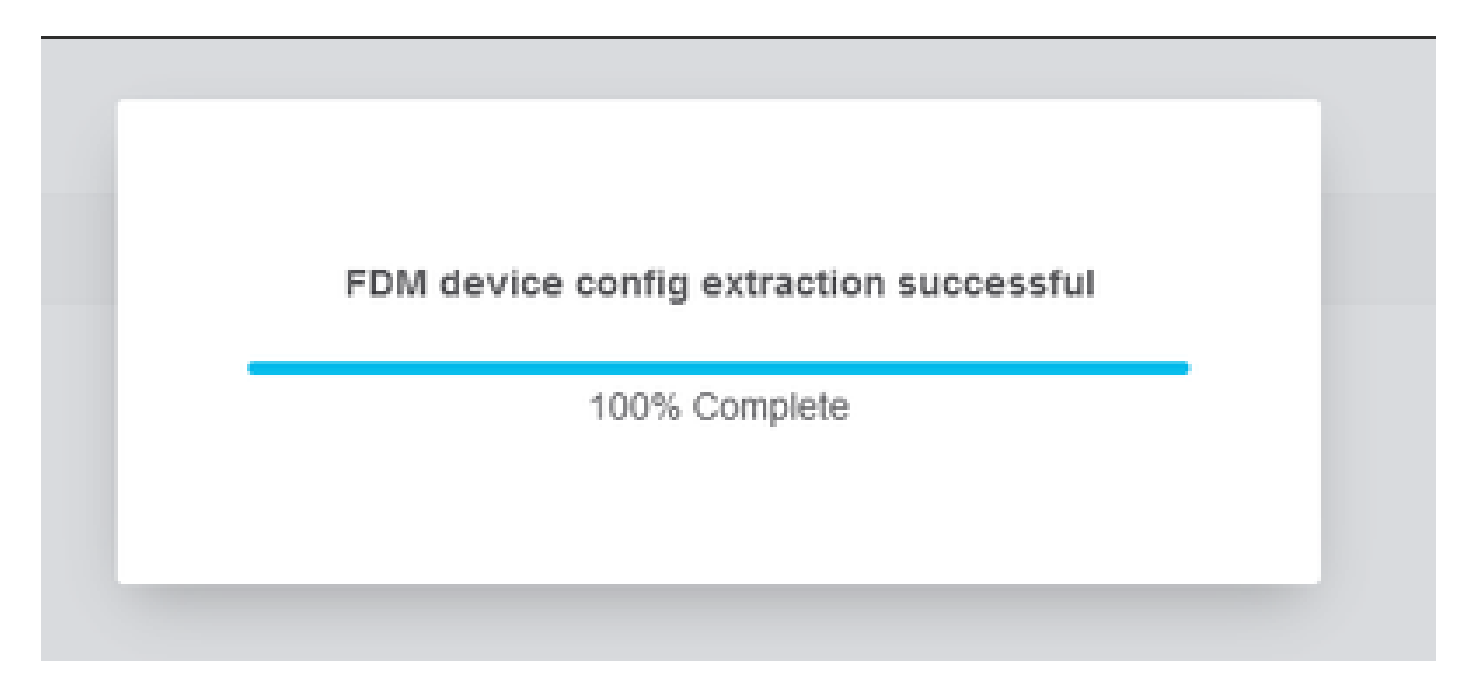

構成の抽出が完了しました

デバイスを選択したときの手順を確認し、理解するために、上部にあるタブを開くことをお勧め します。

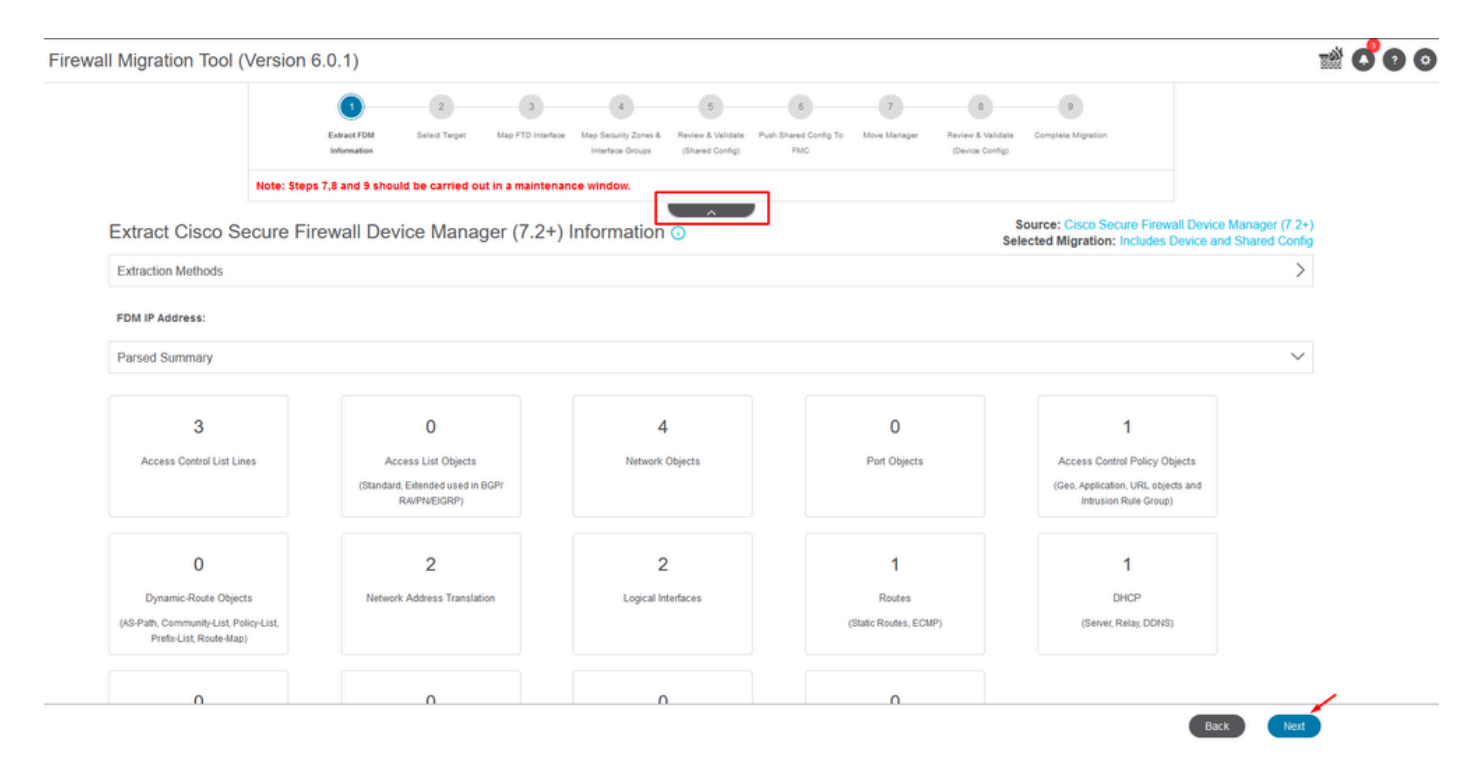

移行プロセスの手順

新しい移行であるため、「Do you want to use an Existing Access Control Policy, NAT or RAVPN Policy on FMC?(FMCで既存のアクセスコントロールポリシー、NATまたはRAVPNポリシーを使用しますか?)」オプションの指示に従って、Cancelを選択します。

| Do you want to use an Existing Access Control Policy, NAT or RAVPN Policy on FMC. |  |
|-----------------------------------------------------------------------------------|--|
|                                                                                   |  |
| Save                                                                              |  |
|                                                                                   |  |

既存の構成のキャンセルオプション

その後、図に示すように、移行する機能を選択するオプションが表示されます。[続行 (Proceed)]をクリックします。

|                            | Extract FDM Information          | Select Target   | Map FTD Interface  | Map Security Zones &<br>Interface Groups | Review & Validate<br>(Shared Config) | Push Shared Config To<br>FMC | Move Manager     | Review & Validate<br>(Device Config) | Complete Migration                                 |                                                        |
|----------------------------|----------------------------------|-----------------|--------------------|------------------------------------------|--------------------------------------|------------------------------|------------------|--------------------------------------|----------------------------------------------------|--------------------------------------------------------|
|                            | Note: Steps 7,8 and 9 should     | d be carried o  | ut in a maintena   | nce window.                              |                                      |                              |                  |                                      |                                                    |                                                        |
| Select Target 🕕            |                                  |                 |                    |                                          | ^                                    |                              |                  | Selec                                | ource: Cisco Secure Fin<br>cted Migration: Include | rewall Device Manager (7.2<br>es Device and Shared Con |
| Firewall Management - C    | Cloud-delivered FMC              |                 |                    |                                          |                                      |                              |                  |                                      |                                                    | )                                                      |
| Select Features            |                                  |                 |                    |                                          |                                      |                              |                  |                                      |                                                    | ~                                                      |
| Device Configuration       |                                  | SI              | ared Configura     | ation                                    |                                      |                              |                  | Optimization                         |                                                    |                                                        |
| ✓ Interfaces               |                                  | ~               | Access Control     |                                          |                                      |                              | 1                | 🗸 Migrate Only Re                    | eferenced Objects                                  |                                                        |
| Routes                     |                                  |                 | ✓ Migrate tunn     | elled rules as Prefi                     | lter                                 |                              | (                | Object Group S                       | earch 🕕                                            |                                                        |
| ECMP                       |                                  |                 | NAT                |                                          |                                      |                              |                  |                                      |                                                    |                                                        |
| Static                     |                                  | ~               | Network Objects    |                                          |                                      |                              |                  |                                      |                                                    |                                                        |
| BGP                        |                                  |                 | Port Objects(no    | data)                                    |                                      |                              |                  |                                      |                                                    |                                                        |
| EIGRP                      |                                  |                 | Access List Obje   | ects(Standard, Exte                      | inded)                               |                              |                  |                                      |                                                    |                                                        |
| Site-to-Site VPN Tunne     | als (no data)                    | ~               | Access Control I   | Policy Objects (Geo                      | olocation, Applic                    | ation, URL objects a         | nd Intrusion Rul | 9                                    |                                                    |                                                        |
| Policy Based (Cry          | pto Map)                         |                 | Time based Obje    | ects (no data)                           |                                      |                              |                  |                                      |                                                    |                                                        |
| Route Based (VTI           | )                                |                 | Remote Access      | VPN                                      |                                      |                              |                  |                                      |                                                    |                                                        |
| Platform Settings          |                                  |                 | File and Malware   | Policy                                   |                                      |                              |                  |                                      |                                                    |                                                        |
| - DHCP                     |                                  |                 |                    |                                          |                                      |                              |                  |                                      |                                                    |                                                        |
| <ul> <li>Server</li> </ul> |                                  |                 |                    |                                          |                                      |                              |                  |                                      |                                                    |                                                        |
| Relay                      |                                  |                 |                    |                                          |                                      |                              |                  |                                      |                                                    |                                                        |
| DDNS                       |                                  |                 |                    |                                          |                                      |                              |                  |                                      |                                                    |                                                        |
| Proceed                    |                                  |                 |                    |                                          |                                      |                              |                  |                                      |                                                    |                                                        |
| Note:Platform settings and | d file and malware policy migrat | ion is supporte | f in FMC 7.4 and I | ater versions.                           |                                      |                              |                  |                                      |                                                    |                                                        |

選択するフィーチャ

### 次に、変換を開始します。

| Firewall Migration Tool (Version 6.0 | .1)                                  |                                                                   |                                                                           |                                                |                                                               |                                                       |
|--------------------------------------|--------------------------------------|-------------------------------------------------------------------|---------------------------------------------------------------------------|------------------------------------------------|---------------------------------------------------------------|-------------------------------------------------------|
|                                      | Educat FDM Information Select Tar    | 3 4<br>get Map FTD Interface Map Security Zone<br>Interface Group | 5 6<br>s.8. Review & Validate Push Shared Config<br>s (Shared Config) FMC | 7 8<br>To Move Manager Review & V<br>(Device C | 9<br>alidate Complete Migration<br>onfig)                     |                                                       |
|                                      | Note: Steps 7,8 and 9 should be carr | ied out in a maintenance window.                                  |                                                                           |                                                |                                                               |                                                       |
| Select Target 📀                      |                                      |                                                                   |                                                                           |                                                | Source: Cisco Secure Firewa<br>Selected Migration: Includes D | all Device Manager (7.2+)<br>Device and Shared Config |
| Firewall Management - C              | Cloud-delivered FMC                  |                                                                   |                                                                           |                                                |                                                               | >                                                     |
| Select Features                      |                                      |                                                                   |                                                                           |                                                |                                                               | >                                                     |
| Rule Conversion/ Proces              | ss Config                            |                                                                   |                                                                           |                                                |                                                               | ~                                                     |
| Start Conversion                     |                                      |                                                                   |                                                                           |                                                |                                                               |                                                       |

変換を開始します。

解析プロセスが終了したら、次の2つのオプションが使用できます。ドキュメントをダウンロード し、Nextをクリックして移行を続行します。

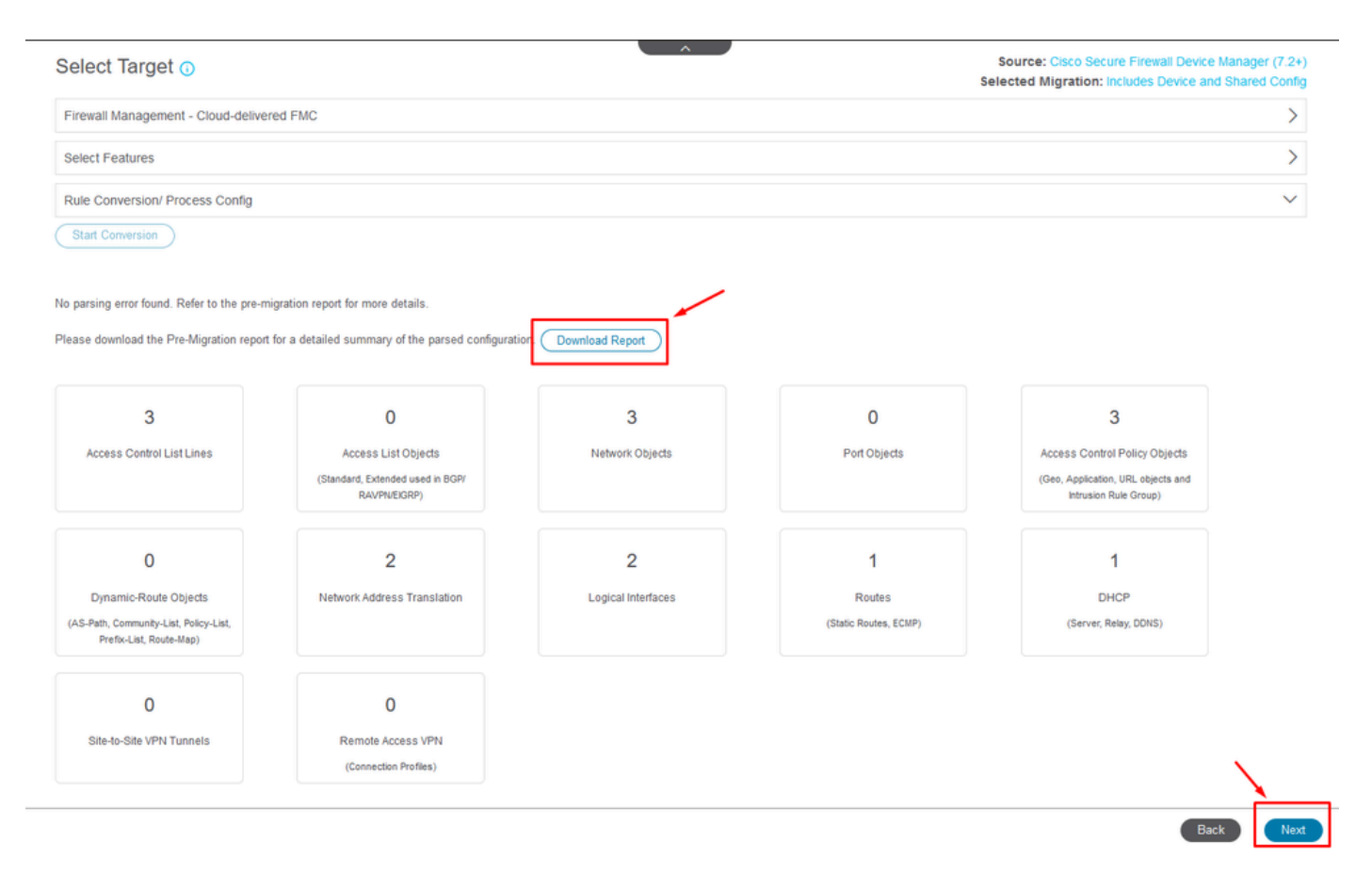

レポートのダウンロード

デバイスインターフェイスが表示されるように設定されています。ベストプラクティスとして、 Refreshをクリックしてインターフェイスを更新することを推奨します。検証されたら、Nextをク リックして続行できます。

| 1                                  | 2 3 4<br>ation Select Target Map FTD Interface Map Security Zones<br>Interface Groups | 5 6<br>4 Review & Validate Push Shared Config To<br>(Shared Config) FMC | 7 8<br>Move Manager Review & Validate<br>(Device Confg) | 9<br>Complete Migration       |           |                                           |
|------------------------------------|---------------------------------------------------------------------------------------|-------------------------------------------------------------------------|---------------------------------------------------------|-------------------------------|-----------|-------------------------------------------|
| Note: Steps 7,8 and 9 s            | hould be carried out in a maintenance window.                                         |                                                                         |                                                         |                               |           |                                           |
| Map FTD Interface 0                |                                                                                       |                                                                         | Source: Cisco Seco                                      | re Firewall Device Manager (7 | .2+)      |                                           |
|                                    |                                                                                       | Refresh                                                                 | Selected Option:                                        | includes Device and Shared Co | xing      |                                           |
| FDM Interface Name                 | FTD Interface Name                                                                    |                                                                         |                                                         |                               |           |                                           |
| GigabitEthernet0/0                 | GigabitEthernet0/0                                                                    |                                                                         |                                                         |                               |           |                                           |
| GigabitEthernet0/1                 | GigabitEthernet0/1                                                                    |                                                                         |                                                         |                               |           |                                           |
|                                    |                                                                                       |                                                                         |                                                         |                               |           |                                           |
| 20 v percpage 2 (4 4 Page 1 of 1 > | ۶I                                                                                    |                                                                         |                                                         |                               |           | Success<br>Successfully gathered details! |
|                                    |                                                                                       |                                                                         |                                                         | (                             | Back Next |                                           |

表示されるインターフェイス

Security Zones and Interface Groupsセクションに移動します。このセクションで、Add SZ &

IGを使用して手動で追加する必要があります。 この例では「Auto-Create」が選択されています 。これにより、移行先のFMC内でインターフェイスを自動的に生成できます。完了したら、 Nextボタンをクリックします。

Firewall Migration Tool (Version 6.0.1)

|                         | Note: Stens 7.8 and 9 should be cr | urried out in a maintenance wir | ndow               |                           |                                                                                       |
|-------------------------|------------------------------------|---------------------------------|--------------------|---------------------------|---------------------------------------------------------------------------------------|
|                         | note: Steps 1,0 and 5 anothe be ca | aneo out in a maintenance wi    |                    |                           |                                                                                       |
| Map Security Zone       | s and Interface Groups 🕕           | )                               |                    |                           | Source: Cisco Secure Firewall Device Mana<br>Selected Option: Includes Device and Sha |
|                         |                                    |                                 | (                  | Add SZ & IG Auto-Create   |                                                                                       |
|                         |                                    |                                 |                    |                           |                                                                                       |
| FDM Logical Interface . | FDM Security Zones                 | FTD Interface                   | FMC Security Zones | FMC Interface Groups      |                                                                                       |
| outside                 | outside_zone                       | GigabitEthernet0/0              | outside_zone (A)   | Select Interface Groups V |                                                                                       |
| inside                  | inside_zone                        | GigabitEthernet0/1              | inside_zone (A)    | Select Interface Groups v |                                                                                       |
|                         |                                    |                                 |                    |                           |                                                                                       |
|                         |                                    |                                 |                    |                           |                                                                                       |
|                         |                                    |                                 |                    |                           |                                                                                       |
|                         |                                    |                                 |                    |                           |                                                                                       |
|                         |                                    |                                 |                    |                           |                                                                                       |
|                         |                                    |                                 |                    |                           |                                                                                       |
|                         |                                    |                                 |                    |                           |                                                                                       |
|                         |                                    |                                 |                    |                           |                                                                                       |

セキュリティゾーンとインターフェイスグループ

自動作成オプションは、FDMインタフェースを既存のFTDセキュリティ・ゾーンおよびFMC内の 同じ名前のインタフェース・グループにマッピングします。

|          |                                                                                                    | Charon |
|----------|----------------------------------------------------------------------------------------------------|--------|
| FTD      |                                                                                                    | Group  |
| Gigabiti | Auto-Create                                                                                                    | ups    |
| Gigabiti | Auto-create maps FDM interfaces to existing FTD security zones and interface<br>groups in FMC that have the same name. If no match is found, the Migration Tool<br>creates a new FTD security zone and interface group with the same name in FMC. | ups    |
|          | Select the objects that you want to map to FDM interfaces                                                                                                    |        |
|          | Cancel Auto-Create                                                                                                    |        |

### 次にNextを選択します。

| irewall Migration Tool (Version 6.0 | 0.1)                                   |                                                        |                                                                              |                                          |                                           |                                 |                     |
|-------------------------------------|----------------------------------------|--------------------------------------------------------|------------------------------------------------------------------------------|------------------------------------------|-------------------------------------------|---------------------------------|---------------------|
|                                     | Extract FDM Information Select         | 3<br>Target Map FTD Interface Map 1<br>Interface Map 1 | Security Zones & Review & Validate Push Sha<br>erface Groups (Shared Config) | 8 7<br>red Config To Move Manager<br>FMC | 8<br>Review & Validate<br>(Device Config) | 9<br>e Complete Migration       |                     |
|                                     | Note: Steps 7,8 and 9 should be ca     | nried out in a maintenance w                           | vindow.                                                                      |                                          |                                           |                                 |                     |
| Map Security Zon                    | es and Interface Groups (              | )                                                      |                                                                              |                                          |                                           | Source: Cisco Secure Firewall I | evice Manager (7.2+ |
|                                     |                                        |                                                        |                                                                              | Add SZ & IG                              | Auto-Create                               | selected option. Includes Dev   | ce and shared comi  |
| FDM Logical Interface               | N FDM Security Zones                   | FTD Interface                                          | FMC Security Zones                                                           | FMC Interface G                          | roups                                     |                                 |                     |
|                                     |                                        |                                                        |                                                                              |                                          |                                           |                                 |                     |
| outside                             | outside_zone                           | GigabitEthernet0/0                                     | outside_zone (A)                                                             | outside_ig (A)                           | v                                         |                                 |                     |
|                                     |                                        |                                                        |                                                                              |                                          |                                           |                                 |                     |
| Note:Click on Auto-Create           | button to auto map the FDM nameif as I | the name of the FMC interface o                        | bjects and security zones. Click on ne                                       | t button to proceed ahead.               |                                           |                                 |                     |
|                                     |                                        |                                                        |                                                                              |                                          |                                           |                                 |                     |
| 10 v periopage 2 4                  | ✓ Page 1 of 1 ▶ ▶                      |                                                        |                                                                              |                                          |                                           |                                 |                     |
|                                     |                                        |                                                        |                                                                              |                                          |                                           |                                 | Back Next           |

After Auto-Creationオプション

手順5では、上部のバーに示されているように、時間をかけてアクセスコントロールポリシー (ACP)、オブジェクト、およびNATルールを調べます。各項目を注意深く確認して続行し、 Validateをクリックして、名前や設定に問題がないことを確認します。

| Lever DOI kinner     Lever Config     Lever Config | Firewall Migration | n Tool | (Version                          | 6.0.1)                                                                       |                                                                                                    |                                                                                      |                                                                                                    |
|----------------------------------------------------------------------------------------------------|--------------------|--------|-----------------------------------|------------------------------------------------------------------------------|----------------------------------------------------------------------------------------------------|--------------------------------------------------------------------------------------|----------------------------------------------------------------------------------------------------|
| Interesting 2, 2, and 9 should be carried out in a maintenance window.         Optimize, Review and Validate Shared Configuration Only         Access Centrol       Objects       Nat       Bate Stebe Sde VPH Tunnels       Route Access VPH       DB/D       DB/D         Access Centrol       Objects       Nat       Bate Stebe Sde VPH Tunnels       Route Access VPH       DB/D       DB/D         Access Centrol       Objects       Nat       Bate Stebe Sde VPH Tunnels       Route Access VPH       DB/D       DB/D         Extended 0/13       Access Centrol       Objects       Access Centrol       Objects       Access Centrol       Objects       Access Centrol       Objects       Access Centrol       Objects       Access Centrol       Objects       Access Centrol       Objects       Access Centrol       Objects       Access Centrol       Objects       Objects </th <th></th> <th></th> <th></th> <th>1     2 Extract FDM Information Select Target</th> <th>3 4 5<br/>Map FTD Interface Map Security Zones &amp; Review &amp; Validate<br/>Interface Groups (Bhared Config)</th> <th>6 7 8<br/>Push Stared Config To Move Manager Review &amp; Validate<br/>FMC (Device Config)</th> <th>9<br/>Complete Mgration</th>                                                                                                    |                    |        |                                   | 1     2 Extract FDM Information Select Target                                | 3 4 5<br>Map FTD Interface Map Security Zones & Review & Validate<br>Interface Groups (Bhared Config) | 6 7 8<br>Push Stared Config To Move Manager Review & Validate<br>FMC (Device Config) | 9<br>Complete Mgration                                                                                  |
| Optimize, Review and Validate Shared Configuration Only       Source: Cace Socure Fixewall Device Manager (7.2 Selected Migration: Includes Device and Shared Configuration: Includes Device and Shared Configuration: Includes Device And Includes Device and Shared Configuration: Include                                  |                    |        |                                   | Note: Steps 7,8 and 9 should be carried ou                                   | t in a maintenance window.                                                                            |                                                                                      |                                                                                                    |
| Access Control       Objects       NAT       Interfaces       Routes       Stete OStev VPN Trunnets       Remote Access VPN       SMMP       DICP         Access List Objects       Network Objects       Petr Objects       Access Control Policy Objects       VPN Objects       Dynamic-Route Objects         Select all 3 entries       Selected 0/3       Access Control Policy Objects       VPN Objects       Dynamic-Route Objects       Q       Search                                                                                                    |                    | Optin  | nize, Re                          | eview and Validate Shared Conf                                               | iguration Only 🕠                                                                                      | Si<br>Sele                                                                           | surce: Cisco Secure Firewall Device Manager (7.2+)<br>cted Migration: Includes Device and Shared Config |
| Access List Objects       Network Objects       Port Objects       VPN Objects       VPN Objects       Dynamic-Route Objects       C       Search       C         Select all 3 entries       Selected. 0/3       Access Control Policy Objects       VPN Objects       Dynamic-Route Objects       Value       C       C                                                                                                    |                    | Access | Control O                         | bjects NAT Interfaces Routes Site-to-Sit                                     | e VPN Tunnels 🕢 Remote Access VPN SNI                                                                 |                                                                                      |                                                                                                    |
| Image: State Control         Validation State Control         Type Control         Value Control           Image: State Control         0         0         0         0         0         0         0         0         0         0         0         0         0         0         0         0         0         0         0         0         0         0         0         0         0         0         0         0         0         0         0         0         0         0         0         0         0         0         0         0         0         0         0         0         0         0         0         0         0         0         0         0         0         0         0         0         0         0         0         0         0         0         0         0         0         0         0         0         0         0         0         0         0         0         0         0         0         0         0         0         0         0         0         0         0         0         0         0         0         0         0         0         0         0         0         0         0                                                                                                    |                    | Acce   | ss List Objec<br>ect all 3 entrie | ts Network Objects Port Objects Access Con<br>s Selected: 0/3 Actions - Save | trol Policy Objects VPN Objects Dynamic-Route                                                         | Objects                                                                              | Q Search 🛓                                                                                              |
| Image: Construction of the state of the state o                 |                    | •      |                                   | Name                                                                         | Validation State                                                                                      | Туре                                                                                 | Value                                                                                                   |
| 1       OxdadeP+Gderway       Validation pending       Network Object       172.18.1.         2       OxdadeP+QDefwadRoute       Validation pending       Network Object       0.0.00         3       Banned       Validation pending       Network Object       103.104.73.155                                                                                                    |                    |        |                                   | Q                                                                            | ٩                                                                                                    | Q                                                                                    | Q                                                                                                    |
| 2     Overage     Value     Value     Verwark Capet     0.0.00       3     Banned     Value     Value     Network Object     103.104.73.155                                                                                                    |                    | 0      | 1                                 | Dutside/Pv4Gateway                                                           | Validation pending                                                                                    | Network Object                                                                       | 172.18.1.1                                                                                              |
|                                                                                                    |                    |        | 3 8                               | Sanoed                                                                       | Valdation pending                                                                                     | Network Object                                                                       | 103 104 73 155                                                                                          |
|                                                                                                    |                    |        |                                   |                                                                              |                                                                                                    |                                                                                      |                                                                                                    |

Validate

### 次に、共有設定のみをプッシュします

|                          | $\odot$                    | Successfully Validat | ed |                                                             |
|--------------------------|----------------------------|----------------------|----|-------------------------------------------------------------|
| dation Summary (Pre-pu   | ush)                       |                      |    |                                                             |
| 3                        |                            | 4                    |    | 3                                                           |
| ccess Control List Lines |                            | Network Objects      |    | Access Control Policy                                       |
|                          |                            |                      |    | (Geo, Application, URL objects<br>and Intrusion Rule Group) |
| 2                        | Not selected for migration |                      |    |                                                             |
| Network Address          |                            |                      |    |                                                             |
| Tanolaton                |                            |                      |    |                                                             |

プッシュ共有構成のみ

### 完了の割合と作業している特定のタスクを確認できます。

| Firewall Migrat | tion Tool (Version 6.0.1)              |                                  |                                                                                                    |                                                                                                    |
|-----------------|----------------------------------------|----------------------------------|----------------------------------------------------------------------------------------------------|----------------------------------------------------------------------------------------------------|
|                 | Push Shared Config to I                | FMC                              | DIEUMO                                                                                                    | Source: Cisco Secure Firewall Device Manager (7.2+)<br>Selected Migration: Includes Device and Shared Config |
|                 | Migration Status                       |                                  | 24% Complete                                                                                                  |                                                                                                    |
|                 | Network Objects                        | 0                                | Push to Cloud-delivered FMC is In progress. Please<br>wait for entire push process to complete the migration. |                                                                                                    |
|                 | Network Address Translation            | 0                                |                                                                                                    |                                                                                                    |
|                 | Access Control Policies                | 0                                |                                                                                                    |                                                                                                    |
|                 | Policy Assignment                      |                                  |                                                                                                    |                                                                                                    |
|                 | Please download the Post-Push migratio | n report for a detailed summary. |                                                                                                    |                                                                                                    |

プッシュ率

手順5が完了したら、上部のバーに表示されている手順6に進みます。このバーで、共有設定を FMCにプッシュします。ここで、Nextボタンを選択して次に進みます。

|                                                                                                    | Extract FDM Informatio                         | n Select Target M                                                                                                    | ap FTD Interface | 4<br>Map Security Zones & Revi<br>Interface Groups (Shi          | 5 Push Sha<br>red Config) To I | red Config<br>FMC | 8<br>Review & Validate<br>(Device Confg) | 9<br>Complete Migration                                                                                                    |                     |
|----------------------------------------------------------------------------------------------------|------------------------------------------------|----------------------------------------------------------------------------------------------------|------------------|------------------------------------------------------------------|--------------------------------|-------------------|------------------------------------------|----------------------------------------------------------------------------------------------------|---------------------|
|                                                                                                    | Note: Steps 7,8 and 9 sho                      | uld be carried out in                                                                                                | a maintenar      | nce window.                                                      |                                |                   |                                          |                                                                                                    |                     |
| Push Shared Cor                                                                                                    | fig to FMC                                     |                                                                                                    |                  |                                                                  | ^                              |                   | Sel                                      | Source: Cisco Secure Firewa                                                                                                    | II Device Manager ( |
| Migration Status                                                                                                    |                                                |                                                                                                    |                  |                                                                  |                                |                   |                                          |                                                                                                    |                     |
|                                                                                                    |                                                |                                                                                                    |                  |                                                                  |                                |                   |                                          |                                                                                                    |                     |
| Live Connect:<br>Selected Context: Single Co<br>Migration Summary (Post F                                                                                  | ntext Mode<br>Jsh)                             |                                                                                                    |                  |                                                                  |                                |                   |                                          |                                                                                                    |                     |
| Live Connect:<br>Selected Context: Single Co<br>Migration Summary (Post P                                                                                  | ntext Mode<br>Jsh)                             |                                                                                                    |                  | 4                                                                |                                |                   |                                          | 3                                                                                                    |                     |
| Live Connect:<br>Selected Context: Single Co<br>Migration Summary (Post F<br>3<br>Access Control List Line                                                 | ntext Mode<br>ush)                             |                                                                                                    |                  | 4<br>Network Object                                              |                                |                   |                                          | 3<br>Access Control Policy Obji                                                                                                 | ects                |
| Live Connect:<br>Selected Context: Single Co<br>Migration Summary (Post F<br>3<br>Access Control List Line                                                 | ntext Mode<br>ush)<br>I Vet e<br>Ac<br>(Standa |                                                                                                    |                  | 4<br>Network Object                                              |                                |                   |                                          | 3<br>Access Control Policy Obj<br>(Geo, Application, URL etjects<br>intrusion Rule Group)                                       | ects<br>s and       |
| Live Connect:<br>Selected Context: Single Co<br>Migration Summary (Post P<br>3<br>Access Control List Line<br>Not selected for migratic                    | ntext Mode<br>Isb)<br>Net s<br>Ac<br>(Stands   | elected for migration<br>cess List Objects<br>nt, Dranded used & BORY<br>RAVPAREORY<br>2                             |                  | 4<br>Network: Object                                             | ration                         |                   |                                          | 3<br>Access Control Policy Obj<br>(Geo, Application, URL objects<br>Intrusion Rule Group)                                       | ects<br>s and       |
| Live Connect:<br>Selected Context: Single Cr<br>Migration Summary (Post P<br>Access Control List Line<br>Not selected for migratic<br>Dynamic-Roote Object | ntext Mode<br>ush)<br>Not s<br>Ac<br>(Standa   | elected for migration<br>cess List Objects<br>nt, Edmodel used to BOPF<br>ntvriteComP<br>2<br>rk Address Translation |                  | 4<br>Network Object<br>Not selected for mig<br>Logical Interfact | ration                         |                   |                                          | 3<br>Access Control Policy Obje<br>(Geo, Application, URL bejects<br>intrusion Rule Group)<br>Not selected for migratis<br>DHCP | ects<br>s and       |

共有構成のFMCへのプッシュが完了しました

このオプションを選択すると、確認メッセージが表示され、マネージャの移行の続行を促すメッ セージが表示されます。

# **Confirm Move Manager**

### Requires maintainence window to be scheduled FDM manager will be moved to be managed in FMC.

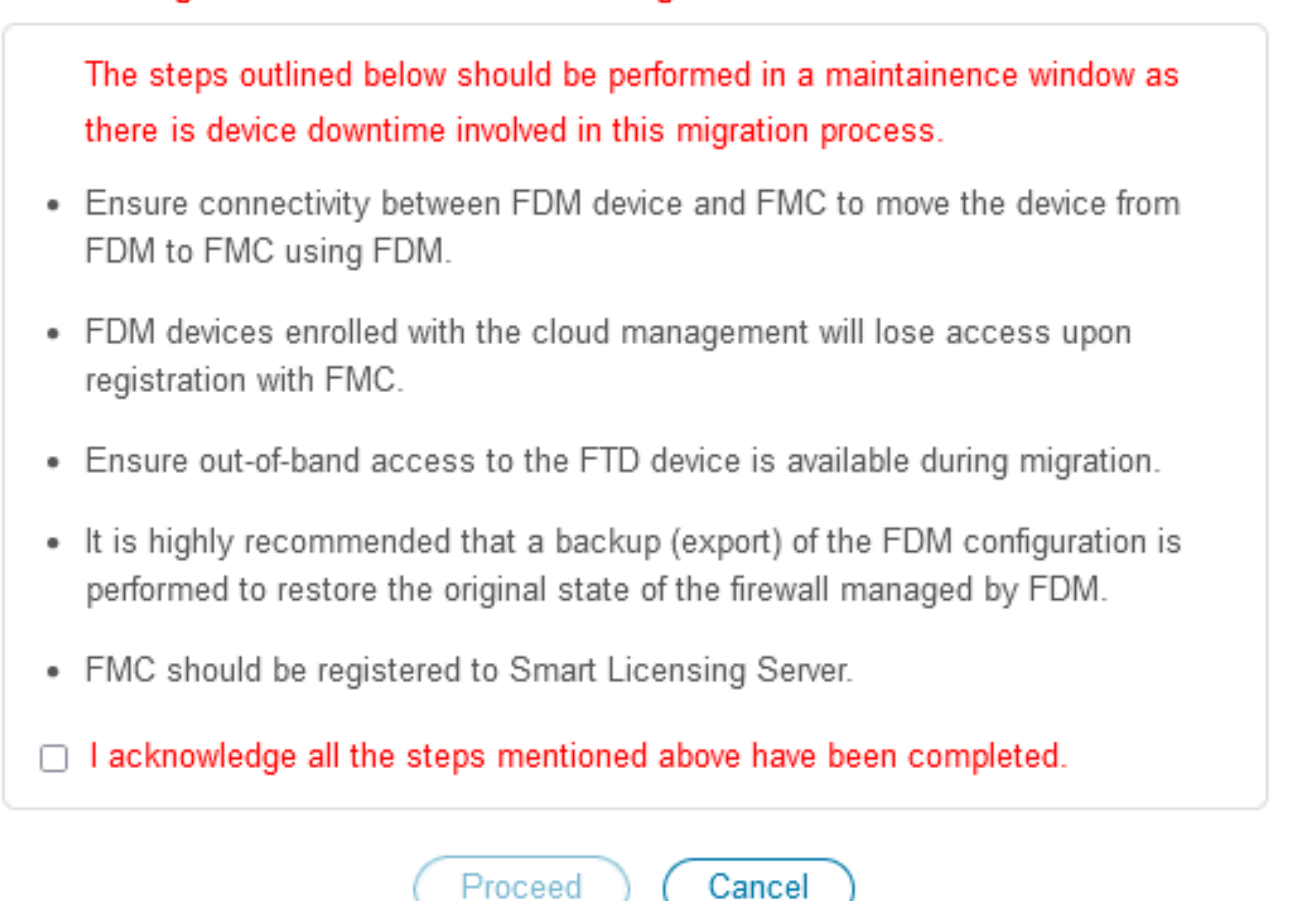

移動マネージャの確認

マネージャの移行を進めるには、Management Center IDとNAT IDを手元に用意しておく必要が あります。これは必須です。これらのIDは、Update Detailsを選択して取得できます。この操作に よって、cdFMC内のFDM表現の目的の名前を入力するポップアップウィンドウが開始され、続い て変更が保存されます。

| Firewall Migration Tool (Versior | n 6.0.1)    |                           |               |                   |                                          |                                      |                              |                 |                                      |                                   |                                         |                                         |
|----------------------------------|-------------|---------------------------|---------------|-------------------|------------------------------------------|--------------------------------------|------------------------------|-----------------|--------------------------------------|-----------------------------------|-----------------------------------------|-----------------------------------------|
|                                  |             | 1                         |               |                   | -0-                                      |                                      |                              | 0               | 8                                    | 9                                 |                                         |                                         |
|                                  |             | Extract FDM Information   | Select Target | Map FTD Interface | Map Security Zones &<br>Interface Groups | Review & Validate<br>(Shared Config) | Push Shared Config To<br>FMC | Move Manager    | Review & Validate<br>(Device Config) | Complete Migration                |                                         |                                         |
|                                  | Not         | e: Steps 7,8 and 9 should | be carried or | ut in a maintena  | nce window.                              |                                      |                              |                 |                                      |                                   |                                         |                                         |
| Move Manag                       | ger         |                           |               |                   |                                          |                                      | ·                            |                 | So<br>Selec                          | urce: Cisco Sec<br>ted Migration: | cure Firewall Devi<br>Includes Device a | ice Manager (7.2+)<br>and Shared Config |
| Updat                            | e Details   | •                         |               |                   |                                          |                                      |                              |                 |                                      |                                   |                                         |                                         |
| This step is mandat              | ory and she | Suid be performed during  | a downtime    | window. After y   | ou register the de                       | vice with the ma                     | anagement center             | or Cloud-delive | Managemen                            | n no longer use                   | the device mana                         | iger to manage it.                      |
| management ce                    |             | management center.        |               | Ĭ                 | The de De                                | nense nosun                          | Dit 5 Server                 | Group           | managemen                            | a comen in                        | outa interiace                          |                                         |
| cisco                            | cdo         |                           |               |                   | i                                        | Lelouda                              | pp.n CiscoUmbrellaDN         | SServerGroup ~  | 💿 Data 🔵 Ma                          | nagement                          | Select Data Interface                   | 0 V                                     |
|                                  |             |                           |               |                   |                                          |                                      |                              |                 |                                      |                                   |                                         |                                         |
|                                  |             |                           |               |                   |                                          |                                      |                              |                 |                                      |                                   |                                         |                                         |
|                                  |             |                           |               |                   |                                          |                                      |                              |                 |                                      |                                   |                                         |                                         |
|                                  |             |                           |               |                   |                                          |                                      |                              |                 |                                      |                                   |                                         |                                         |
|                                  |             |                           |               |                   |                                          |                                      |                              |                 |                                      |                                   |                                         |                                         |

#### Move Manager

#### マネージャセンターIDとNAT ID

| Firewall Migration Tool (Version 6.                    | 0.1)<br>Extract FCM information See<br>Note: Steps 7,8 and 9 should be | 2 Updates Traper | ate Device Name for F                  | X                             | Revers & Voltares<br>Clevios Config                                          |                                                                              |                                         |
|--------------------------------------------------------|------------------------------------------------------------------------|------------------|----------------------------------------|-------------------------------|------------------------------------------------------------------------------|------------------------------------------------------------------------------|-----------------------------------------|
| Move Manager<br>Upstre Der<br>This step is mandatory a | rais<br>and should be performed during a d                             | lowntime         | Cancel Save                            |                               | Source: Cisco Sec<br>Selected Migration: I<br>d FMC, you can no longer use t | ure Firewall Device Man<br>netudes Device and Sha<br>the device manager to n | ager (7.2+)<br>red Config<br>nanage it. |
| Management Cent                                        | Management Cente 💿                                                     | NAT ID 💿         | Threat Defense Hostn                   | DNS Server Group              | Management Center/                                                           | Data Interface                                                               |                                         |
| cisco-mex-ngfw-tac.app.us.ci                           | do                                                                     |                  | joroa-fdm-techzone.internal.cloudapp.n | CiscoUmbrellaDNSServerGroup ~ | 💿 Data 🕥 Management                                                          | Select Data Interface                                                        | ų.                                      |
|                                                        |                                                                        |                  |                                        |                               |                                                                              |                                                                              |                                         |

登録するデバイス名を更新します。

### この操作の後、前述のフィールドのIDが表示されます。

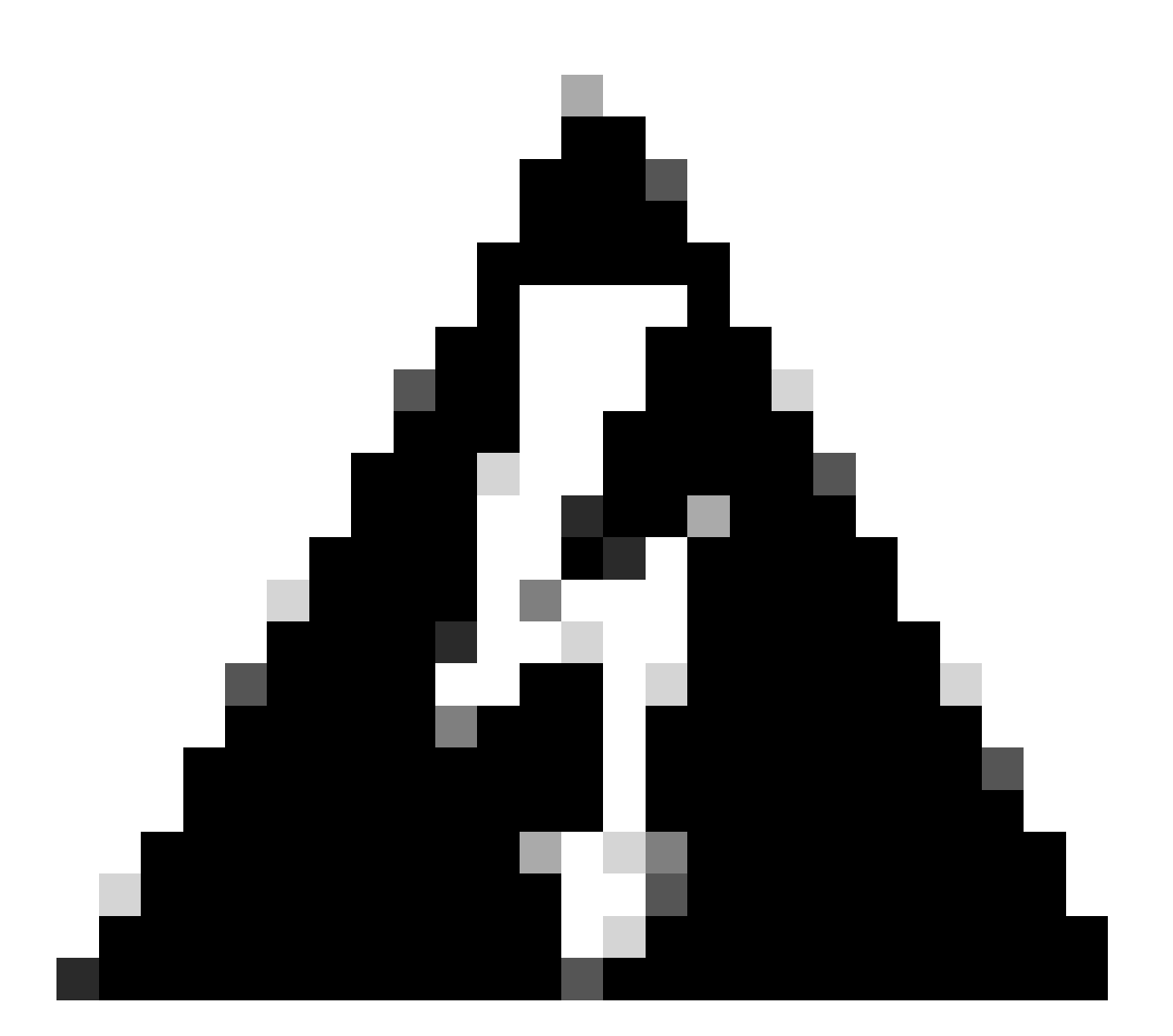

警告: Management Centerインターフェイスは変更しないでください。デフォルトでは、 [管理]オプションが選択され、このオプションはデフォルト設定のままになっています。

| Firewall Migration Tool (Version 6.0.                          | .1)                                                        |                                          |                                                      |                                           |                                                      |                                                        |                         |
|----------------------------------------------------------------|------------------------------------------------------------|------------------------------------------|------------------------------------------------------|-------------------------------------------|------------------------------------------------------|--------------------------------------------------------|-------------------------|
|                                                                | Extract FDM information Select                             | 2 3<br>t Target Map FTD Interface Map St |                                                      | 6 7<br>Push Shared Config To Move Manager | 8 9<br>Review & Validate Complete Migration          |                                                        |                         |
|                                                                | Note: Steps 7,8 and 9 should be c                          | arried out in a maintenance wi           | indow.                                               | PNG                                       | (Davide Conrig)                                      |                                                        |                         |
| Move Manager                                                   |                                                            |                                          |                                                      |                                           | Source: Cisco Se<br>Selected Migration:              | cure Firewall Device Mana<br>Includes Device and Share | ger (7.2+)<br>ed Config |
| Update Detail<br>This step is mandatory and<br>Management Cent | s<br>should be performed during a do<br>Management Cente ① | wntime window. After you reg<br>NAT ID 💿 | ister the device with the ma<br>Threat Defense Hostn | DNS Server Group                          | red FMC, you can no longer use<br>Management Center/ | o the device manager to ma<br>Data Interface           | anage it.               |
| cierce us ofe                                                  | 400 VEROW                                                  | 1045 3486                                | tón à rura                                           | Ciscol ImbrelleDNSServerOrous             |                                                      | Select Data Interface                                  |                         |
| 100.00 00.000.                                                 |                                                            |                                          |                                                      |                                           |                                                      | /                                                      |                         |
|                                                                |                                                            |                                          |                                                      |                                           |                                                      |                                                        |                         |
|                                                                |                                                            |                                          |                                                      |                                           |                                                      |                                                        |                         |
|                                                                |                                                            |                                          |                                                      |                                           |                                                      |                                                        |                         |
|                                                                |                                                            |                                          |                                                      |                                           |                                                      |                                                        |                         |

管理センターIDとNAT ID。

### Update Detailsオプションを選択した後、デバイスの同期が開始されます。

|                 | 1(                              |                                    |                                                                        |                                                           |                                                                |                       |                          |
|-----------------|---------------------------------|------------------------------------|------------------------------------------------------------------------|-----------------------------------------------------------|----------------------------------------------------------------|-----------------------|--------------------------|
|                 | Extract FDM Information Select  | 2 3<br>ct Target Map FTD Interface | 4 5<br>Map Security Zones & Review & Vi<br>Interface Groups (Shared Co | 6 7<br>Idate Push Shand Confg To Move Manager<br>rfg) FMC | 8 9<br>Review & Validate Complete Migration<br>(Device Config) |                       |                          |
| Not             | te: Steps 7,8 and 9 should be o | carried out in a maintenar         | nce window.                                                            |                                                           |                                                                |                       |                          |
| Move Manager    |                                 |                                    |                                                                        |                                                           | Source: Cisco Se<br>Selected Migration:                        |                       | iger (7.2+)<br>ed Config |
| Update Details  | )                               |                                    | SYNCING the F                                                          | DM Device                                                 |                                                                |                       |                          |
| Management Cent | Management Cente 🕕              | NAT ID ()                          | 9% Com                                                                 | la denve                                                  | Management Center/                                             | Data Interface        | anage it.                |
| cisco us.cdo o  | guq I66GW.                      | 104                                | PMV fdm-Azure                                                          | CiscoUmbrellaDNSServerGroup ~                             | Data Management                                                | Select Data Interface | ~                        |

FDMデバイスの同期

移行が完了したら、次の手順として、検証を選択してFDMで構成されているインターフェイス、 ルート、およびDHCP設定を確認します。

| ewall Migration Tool (  | (Versio        | on 6.0.1)                                   |                                                                              |                                                                    |                                                              |                                                                             |
|-------------------------|----------------|---------------------------------------------|------------------------------------------------------------------------------|--------------------------------------------------------------------|--------------------------------------------------------------|-----------------------------------------------------------------------------|
|                         |                | 1     2 Extract FDM Information Select Targ | et Map FTD Interface Map Security Zones & Review<br>Interface Oroups (Dhared | 6 7<br>5 Valdate Push Shared Config To Move Manager<br>Config) FMC | 9<br>Review & Validate Complete Migration<br>(Device Config) |                                                                             |
|                         |                | Note: Steps 7,8 and 9 should be carri       | ed out in a maintenance window.                                              |                                                                    |                                                              |                                                                             |
| Optim                   | nize, R        | eview and Validate Device Co                | onfiguration Page 💿                                                          |                                                                    | Source: Cisco S<br>Selected Migratio                         | ecure Firewall Device Manager (7.2+<br>n: Includes Device and Shared Confid |
|                         |                | Objects NAT Interfaces Routes Site          | -to-Site VPN Tunnels 👩 Remote Access VPN                                     | SNMP DHCP                                                          |                                                              |                                                                             |
| Static                  | PPPoE          |                                             |                                                                              |                                                                    |                                                              |                                                                             |
| Sele                    | ect all 2 entr | ries Selected: 0 / 2                        |                                                                              |                                                                    | Q :                                                          | Search                                                                      |
| •                       | *              | Interface<br>Q                              | Zone<br>Q                                                                    | IP Address                                                         | State                                                        |                                                                             |
|                         | 1              | GigabitEthernet0/0                          | outside_zone                                                                 |                                                                    | Enabled                                                      |                                                                             |
| 0                       | 2              | GigabitEthernet0/1                          | inside_zone                                                                  | 45.1                                                               | Enabled                                                      |                                                                             |
|                         |                |                                             |                                                                              |                                                                    |                                                              |                                                                             |
| 1 to 2 of 2  4 4 Page 1 | 1_ of 1 ≯      | + H                                         |                                                                              |                                                                    |                                                              |                                                                             |

FDM構成設定の検証

### 検証後、Push Configurationを選択して設定のプッシュプロセスを開始します。このプロセスは、 移行が終了するまで続行されます。また、実行中のタスクを監視することもできます。

| lidation Summary (Pre-pu   | (der                       | Successfully Validated |                       |                       |
|----------------------------|----------------------------|------------------------|-----------------------|-----------------------|
| Not selected for migration | Not selected for migration | 2                      | 1                     | 1                     |
|                            |                            | Logical Interfaces     | Routes                | DHCP                  |
|                            |                            |                        | (Static Routes, ECMP) | (Server, Relay, DDNS) |
|                            |                            |                        |                       |                       |
|                            | 0                          | 0                      |                       |                       |
|                            | Platform Settings          | Malware & File Policy  |                       |                       |

検証ステータス:プッシュ設定。

プッシュ率の構成を示すポップアップウィンドウ。

| Firewall Migratio | on Tool (Version 6.0               | 0.1)                                                   |                            |                                                                                                    |               |                                                                                                    |
|-------------------|------------------------------------|--------------------------------------------------------|----------------------------|----------------------------------------------------------------------------------------------------|---------------|----------------------------------------------------------------------------------------------------|
|                   |                                    | Extract FDM Information Note: Steps 7,8 and 9 should I | 2<br>Select Target Map FTD | PUSHING<br>10% Complete<br>Push to Cloud-delivered FMC is In progress. Please<br>waif for antie rush process to complete the micration | 7)<br>danager | B     Complete Migration     (Device Confg)                                                                  |
|                   | Complete Migra<br>Migration Status | tion                                                   |                            |                                                                                                    |               | Source: Cisco Secure Firewall Device Manager (7.2+)<br>Selected Migration: Includes Device and Shared Config |
|                   | Interfaces                         | 0                                                      |                            |                                                                                                    |               |                                                                                                    |
|                   | Routes                             |                                                        |                            |                                                                                                    |               |                                                                                                    |
|                   |                                    |                                                        |                            |                                                                                                    |               |                                                                                                    |
|                   | Policy Assignment                  |                                                        |                            |                                                                                                    |               |                                                                                                    |
|                   | Please download the Post-          | Push migration report for a detailed                   | summary. Download R        |                                                                                                    |               |                                                                                                    |

プッシュ率の完了

### 完了すると、新しい移行を開始するオプションが表示され、FDMからcdFMCへの移行プロセスが 終了します。

| igration root (version (            | 3.0.1)                                                                |                                                                         |                                                                                          |                                                                              |                                                                                                    |
|-------------------------------------|-----------------------------------------------------------------------|-------------------------------------------------------------------------|------------------------------------------------------------------------------------------|------------------------------------------------------------------------------|----------------------------------------------------------------------------------------------------|
|                                     | Extract FDM Information                                               | 2 3<br>m Select Target Map FTD Interfac                                 | 4 5<br>or Map Security Zones & Review & Validane Pri<br>Interface Groups (Shared Config) | 6 7 8<br>ah Shared Config To Move Manager Review & Valic<br>PMC (Device Conf | Complete Migration                                                                                          |
|                                     | Note: Steps 7,8 and 9 sho                                             | uld be carried out in a mainter                                         | nance window.                                                                            |                                                                              |                                                                                                    |
| Complete Mig                        | ration                                                                |                                                                         | _ ^ _                                                                                    |                                                                              | Source: Cisco Secure Firewall Device Manager (7.2+<br>Selected Migration: Includes Device and Shared Config |
| Migration Status                    |                                                                       |                                                                         |                                                                                          |                                                                              |                                                                                                    |
| Migration is cor<br>Next Step - Log | nplete, policy is pushed to FMC.<br>in to FMC to deploy the policy to | > FTD.                                                                  |                                                                                          |                                                                              |                                                                                                    |
| Live Connect:                       |                                                                       |                                                                         |                                                                                          |                                                                              |                                                                                                    |
| Selected Context: Sing              | gle Context Mode                                                      |                                                                         |                                                                                          |                                                                              |                                                                                                    |
| Migration Summary (P                | ost Push)                                                             |                                                                         |                                                                                          |                                                                              |                                                                                                    |
| 3                                   |                                                                       |                                                                         | 4                                                                                        |                                                                              | 3                                                                                                    |
| Access Control List                 | Lines                                                                 |                                                                         | Network Objects                                                                          |                                                                              | Access Control Policy Objects                                                                               |
|                                     |                                                                       |                                                                         |                                                                                          |                                                                              |                                                                                                    |
|                                     |                                                                       |                                                                         |                                                                                          |                                                                              | (Geo, Application, URL objects and<br>Intrusion Rule Group)                                                 |
|                                     |                                                                       | ard, Extended used in BGPY<br>RAV/PINEIGRP)                             | 2                                                                                        | 1                                                                            | (Geo, Application, URL objects and<br>Intrusion Rule Orcup)                                                 |
|                                     | gration                                                               | rd, Extended used in BORY<br>RAVPNECORPy<br>2<br>rk Address Translation | 2<br>Logical Interfaces                                                                  | 1<br>Routes                                                                  | (Geo, Application, URL objects and<br>Intrusion Rule Group)                                                 |

完全移行

## 確認

FDMがcdFMCに正常に移行されたことを確認します。

CDO > Tools & Services > Firepower Management Centerの順に移動します。そこに、登録され たデバイスの数が増えていることがわかります。

| -11-11-<br>CISCO | Defense Orchestrat    | or | Serv    | vices                             |                 |                                   |                    |                     | Q Searc       | h 🖁                  | ⊳, | ۵.      | ≜0 0-                           | • |
|------------------|-----------------------|----|---------|-----------------------------------|-----------------|-----------------------------------|--------------------|---------------------|---------------|----------------------|----|---------|---------------------------------|---|
| ≡                | Hide Menu             |    |         |                                   |                 |                                   |                    |                     |               |                      | >  | Cloue   | d-Delivered FM                  | c |
| <b>A</b>         | Dashboard             |    | Q       | Search by Device Name, IP Addre   | is, or Serial N | umber                             |                    |                     |               | D                    | •  | Version | 20240514                        |   |
| 0                | Multicloud<br>Defense |    | FMC     | Secure Connectors                 |                 |                                   |                    |                     |               |                      | -  | Action  | 5                               |   |
|                  | Inventory             |    | -       |                                   |                 |                                   |                    |                     |               |                      |    |         | Chack For Changes               |   |
| Con              | iguration             |    |         | "Auto onboard On-Prem FMCs from S | ecureX tenant*  | setting is not enabled. Click her | e to enable settin | g.                  |               |                      |    | ă 1     | Deployment                      |   |
| ۲                | Policies              | >  | 1       |                                   |                 |                                   |                    |                     |               |                      |    | •       | Updates<br>Workflows            |   |
| •                | Objects               | >  | •       | Name                              |                 | Version                           | Devices            | Туре                | Status        | Last Heartbeat       |    | 0       | API Explorer                    |   |
| -&-              | VPN                   | >  |         | Cloud-Delivered FMC               |                 | 20240514                          | ⊜ 3                | Cloud-Delivered FMC | O Active      | 06/12/2024, 12:42:21 |    | Manag   | ement                           |   |
| Ever             | ts & Monitoring       |    |         |                                   |                 | 7.2.7-build 500                   | ⊜0                 | On-Prem FMC         | A Unreachable |                      |    | -       | Devices                         |   |
| \$r              | Analytics             | >  |         |                                   |                 |                                   |                    |                     |               |                      |    |         | Policies                        |   |
| ٢                | Change Log            |    |         |                                   |                 |                                   |                    |                     |               |                      |    | 0       | Objects<br>NAT                  |   |
| (1)              | Jobs                  |    |         |                                   |                 |                                   |                    |                     |               |                      |    | **      | Site to Site VPN                |   |
| *                | Tools & Services      |    | Tools 8 | & Services                        | Migrations      |                                   |                    |                     |               |                      |    | ø       | Platform Settings               |   |
| 奋                | Settings              | >  | 6 0     | Dynamic Attributes Connector      | Firewall        | Migration Tool                    |                    |                     |               |                      |    | System  | n                               |   |
|                  |                       |    | ≓ S     | ecure Connectors                  | ASA to F        | DM Migration                      |                    |                     |               |                      |    |         |                                 |   |
|                  |                       |    | l ⊆ F   | irewall Management Center 🗸       | Migrate         | FTD to cdFMC                      |                    |                     |               |                      |    |         | Configuration<br>Smart Licenses |   |
|                  |                       |    |         | ISA Templates                     |                 |                                   |                    |                     |               |                      |    | •       | AMP Management                  |   |
|                  |                       |    | _       |                                   |                 |                                   |                    |                     |               |                      |    | 1 A     | Audit                           |   |
|                  |                       |    |         |                                   |                 |                                   |                    |                     |               |                      |    | •       | Cisco Cloud Events              |   |
|                  |                       |    |         |                                   |                 |                                   |                    |                     |               |                      |    |         |                                 |   |
|                  |                       |    |         |                                   |                 |                                   |                    |                     |               |                      |    |         |                                 |   |
|                  |                       |    |         |                                   |                 |                                   |                    |                     |               |                      |    |         |                                 |   |

cdFMCに登録されているデバイス

Devices > Device Management内でデバイスを確認します。また、FMCのタスクでは、デバイス が正常に登録され、最初の導入が正常に完了した時点を確認できます。

| Defense Orchestrator<br>FMC / Devices / Secure Firewall Device Summ | nary Analysis Policies De | tvices Objects Integration        | •                                  | Return Home Deploy Q O 🌮 🌣 🚱 📕                        | <ul> <li>diale secure</li> </ul> |
|---------------------------------------------------------------------|---------------------------|-----------------------------------|------------------------------------|-------------------------------------------------------|----------------------------------|
| -fdm-Azure                                                          |                           |                                   | Deployments                        | Upgrades Health O Tasks                               | + Show Notifications             |
| Cisco Firepower Threat Defense for Azure                            |                           |                                   | 20+ total                          | 0 waiting 0 running 0 retrying 6 success 20+ failures | Q, Filter                        |
| Device Interfaces Inline Sets Routing                               | DHCP VTEP                 |                                   | Policy Deploym                     | ent                                                   |                                  |
|                                                                     |                           |                                   | Policy Deploy                      | ment to -fdm-Azure. Applied successfully              | 1m 54s 🗙                         |
| General                                                             | /±∓                       | License                           |                                    |                                                       |                                  |
| Name:                                                               | -fdm-Azure                | Performance Tier :                | FTI O Health Policy                |                                                       |                                  |
| Transfer Packets:                                                   | No                        | Essentials:                       | Apply Initial_<br>Health Policy ap | pplied successfully                                   | 1m 40s X                         |
| Troubleshoot:                                                       | Logs CLI Download         | Export-Controlled Features:       |                                    |                                                       |                                  |
| Mode:                                                               | Routed                    | Malware Defense:                  | <ul> <li>Discovery</li> </ul>      |                                                       |                                  |
| Compliance Mode:                                                    | None                      | IPS:                              | -fdm-Azu                           | e - Discovery from the device is successful.          | 2m 10s ×                         |
| Performance Profile:                                                | Default                   | Carrier:                          | <ul> <li>SETurnel</li> </ul>       |                                                       |                                  |
| TLS Crypto Acceleration:                                            | Disabled                  | URL:                              | -1dm-Azu                           | e - SFTunnel connection established successfully.     | - X                              |
|                                                                     |                           | Secure Client Premier:            |                                    |                                                       |                                  |
| Device Configuration:                                               | Import Export Download    | Secure Client Advantage:          | Register                           |                                                       |                                  |
| OnBoarding Method:                                                  | Registration Key          | Secure Client VPN Only:           |                                    | Remove completed tasks                                |                                  |
|                                                                     |                           |                                   |                                    |                                                       |                                  |
| Inspection Engine                                                   |                           | Health                            |                                    | Management                                            | / 🔍                              |
| Inspection Engine:                                                  | Snort 3                   | Status:                           | 0                                  | Remote Host Address:                                  | NO-IP                            |
| Revent to Snort 2                                                   |                           | Policy: Initial_Health_Policy 202 | 3-06-29 17:28:08                   | Secondary Address:                                    |                                  |
|                                                                     |                           | Excluded:                         | None                               | Status:                                               | 0                                |
|                                                                     |                           |                                   |                                    | Manager Access Interface:                             | Management Interface             |
|                                                                     |                           |                                   |                                    |                                                       |                                  |
|                                                                     |                           |                                   |                                    |                                                       |                                  |
| Inventory Details                                                   | c                         | Applied Policies                  | /                                  | Advanced Settings                                     | 1                                |
| × ⅲ ◻ + ।                                                           |                           |                                   |                                    |                                                       |                                  |

cdFMC登録タスクが完了しました。

### デバイスはcdFMC > Device > Device Managementにあります。

| Defense Orchestrator Ana<br>FMC / Device / Device Management Ana | alysis Policies  | Devices Objects Integratio                 | n            |                                | •> Return Home Deploy | Q O 🚱 🌣 🛛 📕           | ✓ the secure                 |
|------------------------------------------------------------------|------------------|--------------------------------------------|--------------|--------------------------------|-----------------------|-----------------------|------------------------------|
| View By: Group                                                   | (0) • Normal (2) | Deployment Deploy (2)                      | Inerrado (0) | <ul> <li>Seed 2 (2)</li> </ul> |                       |                       | Migrate   Deployment History |
| Collage All                                                      | (0) Normai (3)   | <ul> <li>Deployment Pending (3)</li> </ul> | upgrade (u)  | • SHORE 3 (3)                  |                       |                       | Download Device List Report  |
| Name                                                             |                  | Model                                      | Version      | Chassis                        | Licenses              | Access Control Policy | Auto RollBack                |
| Ungrouped (3)                                                    |                  |                                            |              |                                |                       |                       |                              |
| - fdm-Azure Snort 3<br>N/A - Routed                              |                  | FTDv for Azure                             | 7.4.1        | N/A                            | Essentials            | None                  | «» /:                        |

### アクセスコントロールポリシーはPolicies > Access Controlで移行しました。

| ٤ | Defense Orchestrator<br>FMC / Policies / Access Control / Access Control                 | Analysis | Policies    | Devices                                  | Objects      | Integration |                                                       | +> Return Home | Deploy    | ۹      | •     | <b>6</b> 24 | 0       |              | ~   | ababa<br>cisco | SECURE   |
|---|------------------------------------------------------------------------------------------|----------|-------------|------------------------------------------|--------------|-------------|-------------------------------------------------------|----------------|-----------|--------|-------|-------------|---------|--------------|-----|----------------|----------|
|   |                                                                                          |          |             |                                          |              |             |                                                       | Object Ma      | inagement | Intr   | usion | Netw        | ork Ana | lysis Policy | DNS | Import         | t/Export |
|   |                                                                                          |          |             |                                          |              |             |                                                       |                |           |        |       |             |         |              |     | Ne             | w Policy |
|   | Access Control Policy                                                                    |          | St          | atus                                     |              |             | Last Modified                                         |                | Lock !    | Status |       |             |         |              |     |                |          |
|   | Default Access Control Policy<br>Default Access Control Policy with default action block |          | Targ        | geting 0 devices                         |              |             | 2024-06-11 22:28:19<br>Modified by "Firepower System" |                |           |        |       |             |         |              |     | ъ 🛛            | 11       |
|   | FTD-Mig-ACP-1718216278                                                                   |          | Targ<br>Up- | peting 1 devices<br>to-date on all targe | eted devices |             | 2024-06-12 12:18:00<br>Modified by                    |                |           |        |       |             |         |              |     | % B            | 11       |

移行ポリシー

### 同様に、cdFMCに正しく移行されたFDMで作成されたオブジェクトを確認できます。

| Drow Unseed Orgects           Name         Yulue         Type         Override           any         0.00.00         Group         % Q < M           any-iprid         0.00.00         Network         % Q < M           any-iprid         0.00.00         Network         % Q < M           any-iprid         0.00.00         Network         % Q < M           any-iprid         0.00.00         Network         % Q < M           any-iprid         0.00.00         Network         % Q < M           any-iprid         103.104.73.155         Hest         % Q < M           findsa_Network_IP         112.22.2.1         Hest         % Z < M           invid-sectional         112.22.2.1         Hest         % Z < M           invid-sectional         192.168.192.10         Hest         % Z < M           invid-sectional         192.22.1         Hest         % Z < M           invid-sectional         192.168.192.10         Hest         % Z < M           invid-sectional         192.168.192.10         Hest         % Z < M           invid-sectional         192.48.0916         Network         % Q < M           invid-sectional         192.168.0916         Network         % Q < M     <                                                                                                    | Network                                                                                                    |                                               | Add Network | • Q, Fi | lter     |           |  |  |  |
|----------------------------------------------------------------------------------------------------|----------------------------------------------------------------------------------------------------|-----------------------------------------------|-------------|---------|----------|-----------|--|--|--|
| Name         Value         Type         Override           any         0.00.00         Group         Group         Group          Group                                                                                                    | A network object represents one or more IP addresses. Network objects are used in various places, including access control policies, network variables, intrusion rules, identity rules, network discovery rules, event searches, reports, ar |                                               |             |         |          |           |  |  |  |
| Name         Yatue         Type         Overside           any         0,000         Group         Group         Gr                                                                                                    |                                                                                                    |                                               |             |         |          |           |  |  |  |
| any         요coup         요coup         Acoup         Acoup <th< td=""><td>Name</td><td>Value</td><td></td><td>Туре</td><td>Override</td><td></td></th<>                                                                                                    | Name                                                                                                    | Value                                         |             | Туре    | Override |           |  |  |  |
| 비가·iby4         0.0.0/0         Network         비 의 의 의 의           inv/·iby6         ::/0         Host         내 의 의 의 의           Banned         100.104.73.155         Host         내 기 의 의           Gw_stast01         172.22.1         Host         내 기 의           Inside_Network_IP         192.168.192.10         Host         내 기 의 의           IPv4-Benchmark-Tests         198.18.0.0/15         Network         내 의 의 의           IPv4-Link-Local         199.254.0.0/16         Network         내 의 의 교 의           IPv4-Private-100.0.0-8         100.0.0/8         Network         내 의 의 교 의           IPv4-Private-102.166.0-16         Network         내 의 의 교 의         내 의 의 교 의           IPv4-Private-102.166.0-16         Network         내 의 의 관         내 의 의 관           IPv4-Private-102.166.0.0-16         Network         내 의 의 관         내 의 의 관           IPv4-Private-102.166.0.0-16         Network         내 의 의 관         내 의 의 관           IPv4-Private-102.166.0.0-16         Network         내 의 의 관         내 의 의 관           IPv4-Private-102.166.0.0/16         Network         내 의 의 관         내 의 의 관           IPv4-Private-102.166.0.0/16         Network         내 의 의 관         내 의 의 관           IPv4-Private-102.166.0.0/                                                                                                    | any                                                                                                    | 0.0.0.0/0<br>::/0                             |             | Group   |          | 唱く言め      |  |  |  |
| jay-ipy6         Hot         単々できき           Baned         103.104.73.155         Hot         ● マンマき           Gw_est01         172.22.2.1         Hot         ● マンマき           Inidde_Network_IP         192.168.192.10         Hot         ● マンマき           IPv4-Benchmark-Tests         198.180.0/15         Network         ● マンマき           IPv4-Muticast         198.180.0/16         Network         ● マンマき           IPv4-Muticast         198.180.0/16         Network         ● マンマき           IPv4-Muticast         198.180.0/16         Network         ● マンマき           IPv4-Muticast         198.180.0/16         Network         ● マンマき           IPv4-Muticast         198.180.0/16         Network         ● マンマき           IPv4-Muticast         100.0.0/8         Network         ● ママ き           IPv4-Phrate-100.0.0-8         100.0.0/8         Network         ● マ 章 き           IPv4-Phrate-122.168.0.0-12         172.168.0.0/12         Network         ● マ 章 き           IPv4-Phrate-192.168.0.0-16         192.168.0.0/16         Network         ● マ 章 き           IPv4-Phrate-All-RFC1918         100.0.0/96         Group         ● マ 章 き           IPv6-IPv4-Mapped         ::::::::::::::::::::::::::::::::::::                                                                                                    | any-ipv4                                                                                                    | 0.0.0/0                                       |             | Network |          | ¶a (≣ #   |  |  |  |
| Banned         103.104.73.155         Hot         Image of the set of the set of t | any-ipv6                                                                                                    | ::/0                                          |             | Host    |          | ¶a,       |  |  |  |
| Gw_tes01         1722.2.1         Host         電子音音           Inside_Network_JP         192.168.192.10         Host         電子音音           IPv4-Benchmark-Tests         198.180.0/15         Network         電空音音           IPv4-Link-Local         169.254.0.0/16         Network         電空音音           IPv4-Multicat         169.254.0.0/16         Network         電空音音           IPv4-Private-102.06.0-8         10.0.0.0/8         Network         電空音音           IPv4-Private-102.168.0.0-12         Network         電空音音           IPv4-Private-192.168.0.0-16         122.168.0.0/16         Network         電空音音           IPv4-Private-AII-RFC1918         10.00.0/96         Scoop         電空音者           IPv4-Private-AII-RFC1918         10.00.0/96         Scoop         電空音者                                                                                                    | Banned                                                                                                    | 103.104.73.155                                |             | Host    | •        | 喧/膏丝      |  |  |  |
| Inside_Network_IP         192.188.192.10         Host         电子子格           IPV4-Benchmark-Tests         198.18.0.0/15         Network         唱 오 달 格           IPV4-Link-Local         199.284.0.0/16         Network         唱 오 달 格           IPV4-Link-Local         199.240.0/16         Network         唱 오 달 格           IPV4-Multicast         224.0.0/16         Network         唱 오 달 格           IPV4-Private-100.0.0-8         10.0.0/8         Network         唱 오 달 格           IPV4-Private-102.160.0-12         Network         唱 오 달 格           IPV4-Private-192.168.0.0-16         192.168.0/16         Network         唱 오 달 格           IPV4-Private-All-RFC1918         192.168.0/16         Network         唱 오 달 格           IPV4-Private-All-RFC1918         192.080.0/16         Network         唱 오 달 格           IPV6-IPV-Abapped         ::::::::::::::::::::::::::::::::::::                                                                                                    | Gw_test01                                                                                                    | 172.22.2.1                                    |             | Host    |          | ┗/〒め      |  |  |  |
| IPv4-Benchmark-Tests         198.8.0/15         Network         唱 오 급 용           IPv4-Link-Local         169.254.0/16         Network         唱 오 급 용           IPv4-Link-Local         169.254.0/16         Network         唱 오 급 용           IPv4-Multicoat         224.0.0/4         Network         唱 오 급 용           IPv4-Private-102.06-8         10.0.0/8         Network         唱 오 급 용           IPv4-Private-102.168.0.0-12         Network         唱 오 급 용           IPv4-Private-192.168.0.0-16         Network         唱 오 급 용           IPv4-Private-AII-RFC1918         100.00/8         Network         唱 오 급 용           IPv6-IPv4-AII-RFC1918         100.00/96         Group         唱 오 급 용           IPv6-IPv4-Mapped         ::tttt0.0.0/96         Network         唱 오 급 용                                                                                                    | Inside_Network_IP                                                                                                    | 192.168.192.10                                |             | Host    | 0        | 唱/頁线      |  |  |  |
| IPv4-Lnk-Local         169 254.0.0/16         Network         Imp          Imp <t< td=""><td>IPv4-Benchmark-Tests</td><td>198.18.0.0/15</td><td></td><td>Network</td><td></td><td>¶a, ≣ #</td></t<>                                                                                                    | IPv4-Benchmark-Tests                                                                                                    | 198.18.0.0/15                                 |             | Network |          | ¶a, ≣ #   |  |  |  |
| IPv4-Multicast         224 0.0/4         Network         Image 8           IPv4-Private-10.0.0.0-8         10.0.0/8         Network         Image 8           IPv4-Private-102.06.0-12         12.16.0.0/12         Network         Image 8           IPv4-Private-192.168.0.0-16         192.168.0.0/16         Network         Image 8           IPv4-Private-192.168.0.0-16         192.168.0.0/16         Network         Image 8           IPv4-Private-All-RFC1918         100.00/8         Network         Image 8           IPv6-IPv4-Mapped         ::::::::::::::::::::::::::::::::::::                                                                                                    | IPv4-Link-Local                                                                                                    | 169.254.0.0/16                                |             | Network |          | ¶∎ Q ⊕ M  |  |  |  |
| IPv4-Private-102.06.0-13         Network         唱 오 급 용           IPv4-Private-172.16.0.0-12         172.16.0.0/12         Network         唱 오 급 용           IPv4-Private-192.168.0.0-16         192.168.0.0/16         Network         唱 오 급 용           IPv4-Private-AII-RFC1918         190.00/8         Recupit         매 오 급 용           IPv6-IPv4-AII-RFC1918         100.00/8         Group         唱 오 급 용           IPv6-IPv4-Mapped         ::ttt0.0.0/96         Network         唱 오 급 용                                                                                                    | IPv4-Multicast                                                                                                    | 224.0.0.0/4                                   |             | Network |          | ¶a Q ⊕ M  |  |  |  |
| IPv4-Private-122.160.0-12         Network         吸 管路           IPv4-Private-192.168.0.0-16         192.168.0.0/16         Network         吸 管路           IPv4-Private-AII-RFC1918         192.168.0.0/16         Group         吸 管路           IPv4-Private-AII-RFC1918         172.160.0/12         Group         吸 管路           IPv6-IPv4-Mapped         ::mt10.0.0/96         Network         吸 管路                                                                                                    | IPv4-Private-10.0.0.0-8                                                                                                    | 10.0.0/8                                      |             | Network |          | ¶∎ Q 🗑 M  |  |  |  |
| IPv4-Private-192.168.0.0-16         192.168.0.0/16         Network         吸 只 前           IPv4-Private-192.168.0.0-16         10.0.0.0/8<br>172.160.0/12<br>192.188.0/16         Group         吸 可 動           IPv6-IPv4-Mapped         :fff:0.0.0/96         Network         吸 只 前                                                                                                    | IPv4-Private-172.16.0.0-12                                                                                                    | 172.16.0.0/12                                 |             | Network |          | ¶a q ≣ M  |  |  |  |
| IPv4-Private-All-RFC1918         10.0.0.0/8<br>172,168.0.0/16         Group         팀 Q 을 용           IPv6-IPv4-Mapped         :::mft:0.0.0/96         Network         팀 Q 을 용                                                                                                    | IPv4-Private-192.168.0.0-16                                                                                                    | 192.168.0.0/16                                |             | Network |          | ¶∎ Q ≣ M  |  |  |  |
| IPv6-IPv4-Mapped ∷fff:0.0.0.0/96 Network 🖬 🤉 🗑 🚸                                                                                                    | IPv4-Private-All-RFC1918                                                                                                    | 10.0.0.0/8<br>172.16.0.0/12<br>192.168.0.0/16 |             | Group   |          | ¶∎ Q ≣ #8 |  |  |  |
|                                                                                                    | IPv6-IPv4-Mapped                                                                                                    | ::fff:0.0.0.0/96                              |             | Network |          | ¶∎ Q ≣ M  |  |  |  |

FDMからcdFMCに移行されたオブジェクト

### オブジェクト管理インターフェイスが移行されました。

| FMC / Objects / Object Mar                                       | Of Analysis Policies Devices Objects Integration                                          | *> Retur                                                          | n Home Deploy Q 💿 🌮 🌣 🔞 🗾                                                                                                    | ✓ dode SECUR            |
|------------------------------------------------------------------|-------------------------------------------------------------------------------------------|-------------------------------------------------------------------|----------------------------------------------------------------------------------------------------|-------------------------|
| > AAA Server                                                     | Interface                                                                                 |                                                                   | Add • C. Filter                                                                                                    |                         |
| Access List     Address Pools                                    | Interface objects segment your network to help you manage and classify traffic flow. An i | nterface object simply groups interfaces. These groups may span m | ultiple devices; you can also configure multiple interface obje                                                                                                    | cts on a single device. |
| Application Filters                                              |                                                                                           |                                                                   |                                                                                                    |                         |
| AS Path<br>BFD Template                                          | Name A                                                                                    | Туре                                                              | Interface Type                                                                                                    | 15.0                    |
| Cipher Suite List                                                | v 424 inside_lg                                                                           | Interface Group                                                   | Routed                                                                                                    | / • *                   |
| DHCP IPv6 Pool                                                   | > aster - fdm - Azure                                                                     |                                                                   | a const                                                                                                    |                         |
| <ul> <li>Distinguished Name</li> <li>DNS Server Group</li> </ul> | <ul> <li>inside_zone</li> </ul>                                                           | Security Zone                                                     | Routed                                                                                                    | / .                     |
| > External Attributes                                            | >                                                                                         |                                                                   | Provide Sector Sector S | / = H                   |
| > FlexConfig                                                     |                                                                                           | inwriada Group                                                    | Rocera                                                                                                    | × • • • •               |
| Geolocation<br>Interface                                         |                                                                                           | Casulty Zona                                                      | Deviled                                                                                                    | / E #                   |
| Key Chain                                                        |                                                                                           | oavany zona                                                       | NAMES .                                                                                                    | × • 00                  |
| > PKI                                                            | A sector formation a                                                                      |                                                                   |                                                                                                    |                         |

オブジェクト管理インターフェイスが移行されました。

翻訳について

シスコは世界中のユーザにそれぞれの言語でサポート コンテンツを提供するために、機械と人に よる翻訳を組み合わせて、本ドキュメントを翻訳しています。ただし、最高度の機械翻訳であっ ても、専門家による翻訳のような正確性は確保されません。シスコは、これら翻訳の正確性につ いて法的責任を負いません。原典である英語版(リンクからアクセス可能)もあわせて参照する ことを推奨します。